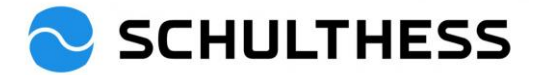

# Guida per i supervisori

# Strumento di conversazione e obiettivi di collaborazione (SAP SuccessFactors)

## Contenuto

| 1. | Intro | oduzi | one                                                                          | 2  |
|----|-------|-------|------------------------------------------------------------------------------|----|
| 2. | Acce  | esso  |                                                                              | 3  |
| 3. | Pan   | oram  | nica                                                                         | 3  |
| 4. | Proc  | cesso | o di discussione sulla cooperazione                                          | 4  |
| 4  | .1.   | Proc  | cessi di discussione/performance della cooperazione                          | 4  |
|    | 4.1.  | 1.    | Fase "Valutazione" del processo                                              | 4  |
|    | 4.1.2 | 2.    | Passo "Colloquio di cooperazione 1:1                                         | 10 |
|    | 4.1.3 | 3.    | Passo "completato                                                            | 13 |
| 4  | .2.   | Stab  | vilire gli obiettivi per il nuovo anno                                       | 14 |
|    | 4.2.  | 1.    | Trasmissione a cascata (inoltro) dei propri obiettivi ricevuti ai dipendenti | 14 |
|    | 4.2.2 | 2.    | Stabilire l'obiettivo di squadra per il reparto                              | 16 |
|    | 4.2.3 | 3.    | Obiettivi aggiuntivi per i dipendenti                                        | 19 |
| 5. | Nel   | corso | o dell'anno                                                                  | 23 |
| 5  | .1.   | Mod   | lifica obiettivi                                                             | 23 |
| 5  | .2.   | Attiv | ità per gli obiettivi                                                        | 25 |
| 5  | .3.   | Fee   | dback                                                                        | 27 |
| 6. | Info  | rmaz  | ioni                                                                         | 29 |
| 6  | .1.   | Orga  | anigramma                                                                    | 29 |
| 6  | .2.   | Dati  | personali                                                                    | 30 |
| 6  | .3.   | Visu  | alizza gli obiettivi a cascata                                               | 31 |

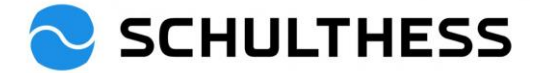

# 1. Introduzione

#### Scopo della riunione di cooperazione

Durante la riunione di cooperazione si discutono gli obiettivi del periodo precedente e se ne concordano di nuovi. Insieme, si riflette sulle competenze rilevanti per l'esercizio della funzione e su importanti temi di cooperazione.

#### Procedura della riunione di cooperazione

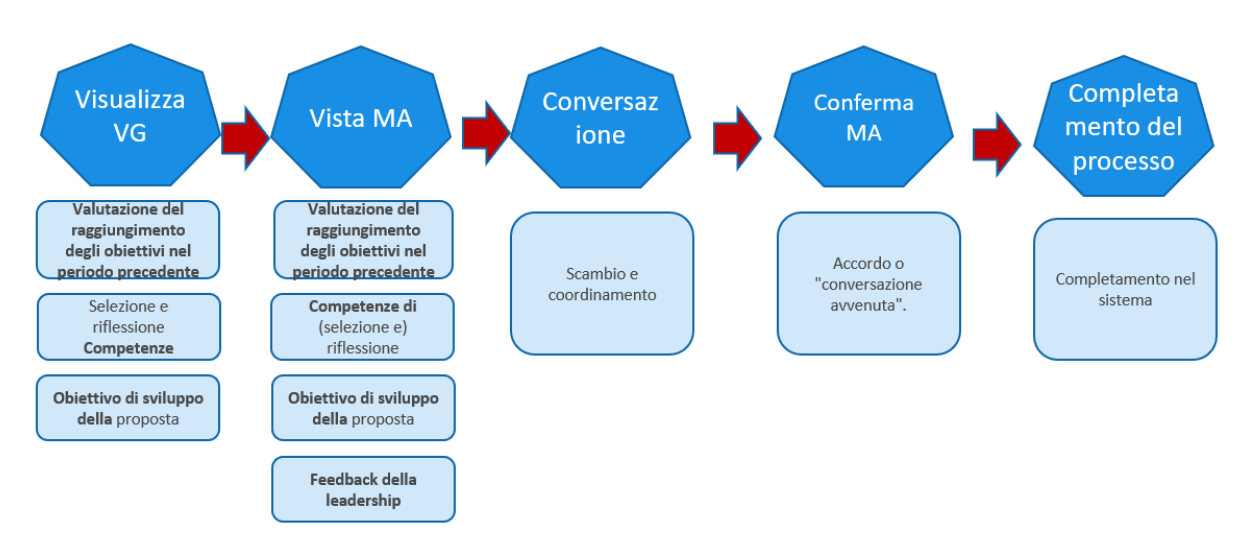

#### Accordo di destinazione

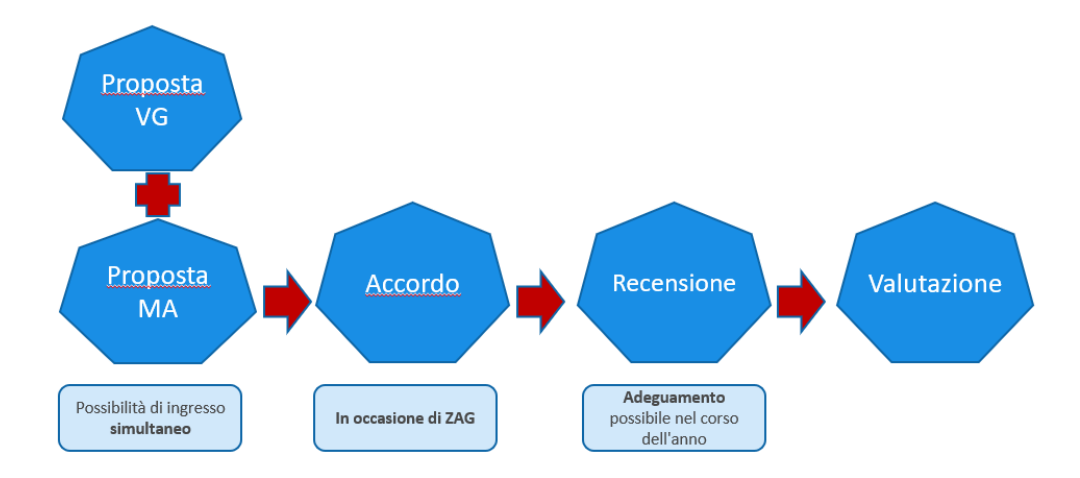

#### Nel corso dell'anno

Nel corso dell'anno dovrebbe esserci uno scambio di opinioni sugli obiettivi e sulle competenze. Questo è documentato in SuccessFactors attraverso le funzioni "Attività" e "Feedback".

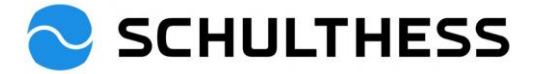

# 2. Accesso

Link: https://performancemanager5.successfactors.eu/login?company=SchulthessMa

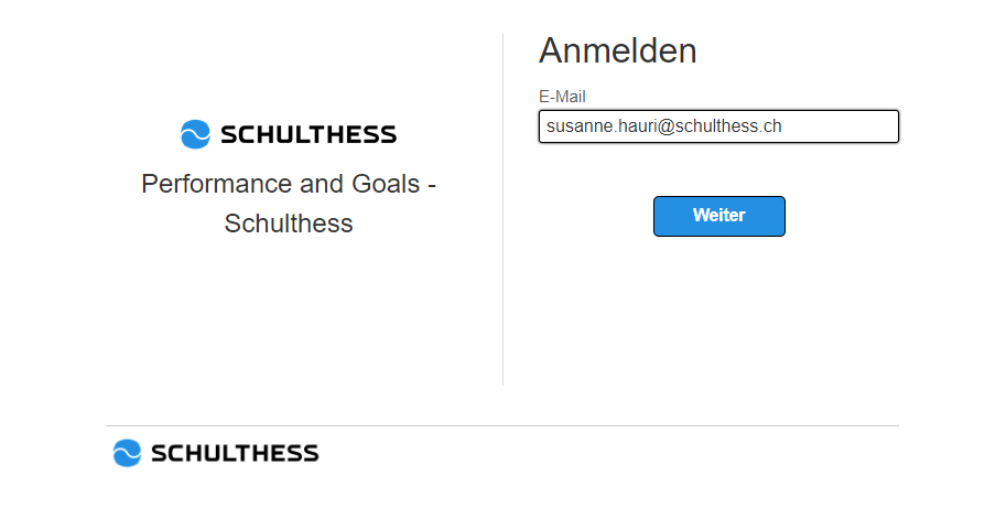

# 3. Panoramica

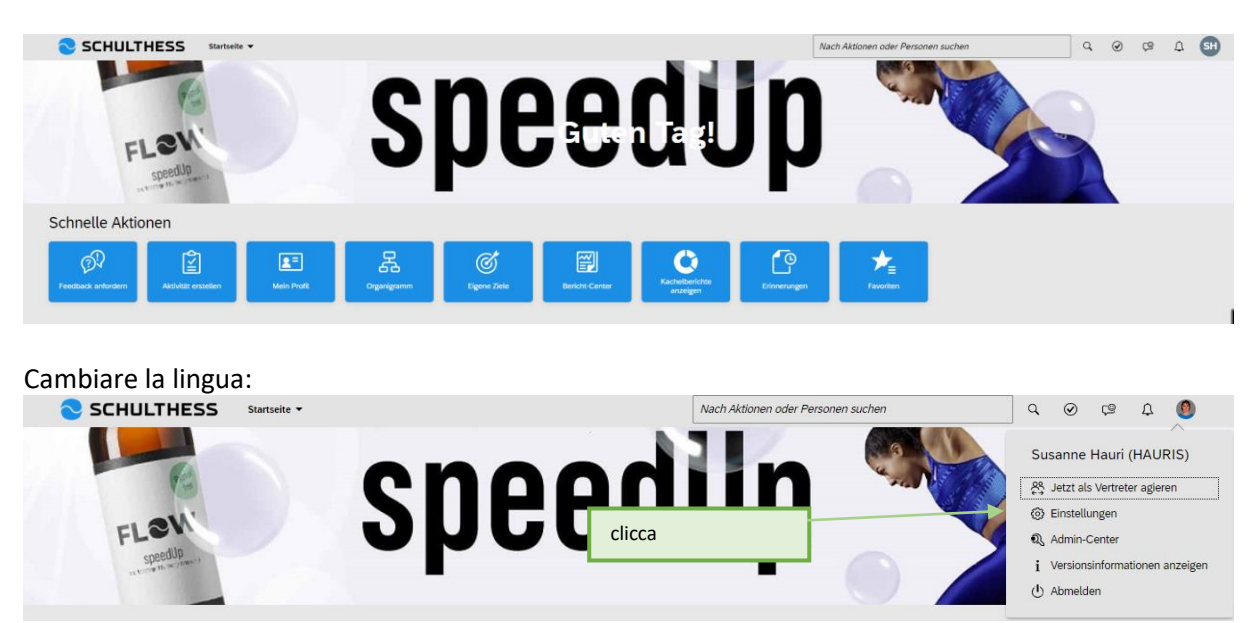

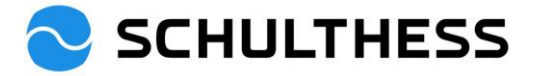

| 🔁 SCHULTHE                                             | ESS Startseite -                                                 |                             |                         | Nach Aktionen oder I |
|--------------------------------------------------------|------------------------------------------------------------------|-----------------------------|-------------------------|----------------------|
| Einstellungen                                          |                                                                  |                             |                         |                      |
| Anfangsseite /                                         | 1. clicca                                                        |                             |                         |                      |
| Konfiguration der<br>untergeordneten<br>Registerkarten | Sprache ändern<br>Nach dem Ändern der Sprache gela               | ngen Sie zurück auf die Sta | rtseite.                |                      |
| Benachrichtigungen                                     |                                                                  | $\bigcirc$                  |                         |                      |
| Sprache ändern                                         | <ul> <li>Deutsch (German)</li> <li>Eronsais (Eronsch)</li> </ul> | 0                           | English US (English US) |                      |
| Formulare                                              |                                                                  |                             |                         |                      |
| Einstellungen für<br>Bedienungshilfen                  |                                                                  | 2. clicca                   | Wechseln                |                      |
| Gruppen                                                |                                                                  |                             | 3. clicca               |                      |
| Datenschutzerklärungen                                 |                                                                  |                             |                         |                      |

# 4. Processo di discussione sulla cooperazione

## 4.1. Processi di discussione/performance della cooperazione

### 4.1.1. Fase "Valutazione" del processo

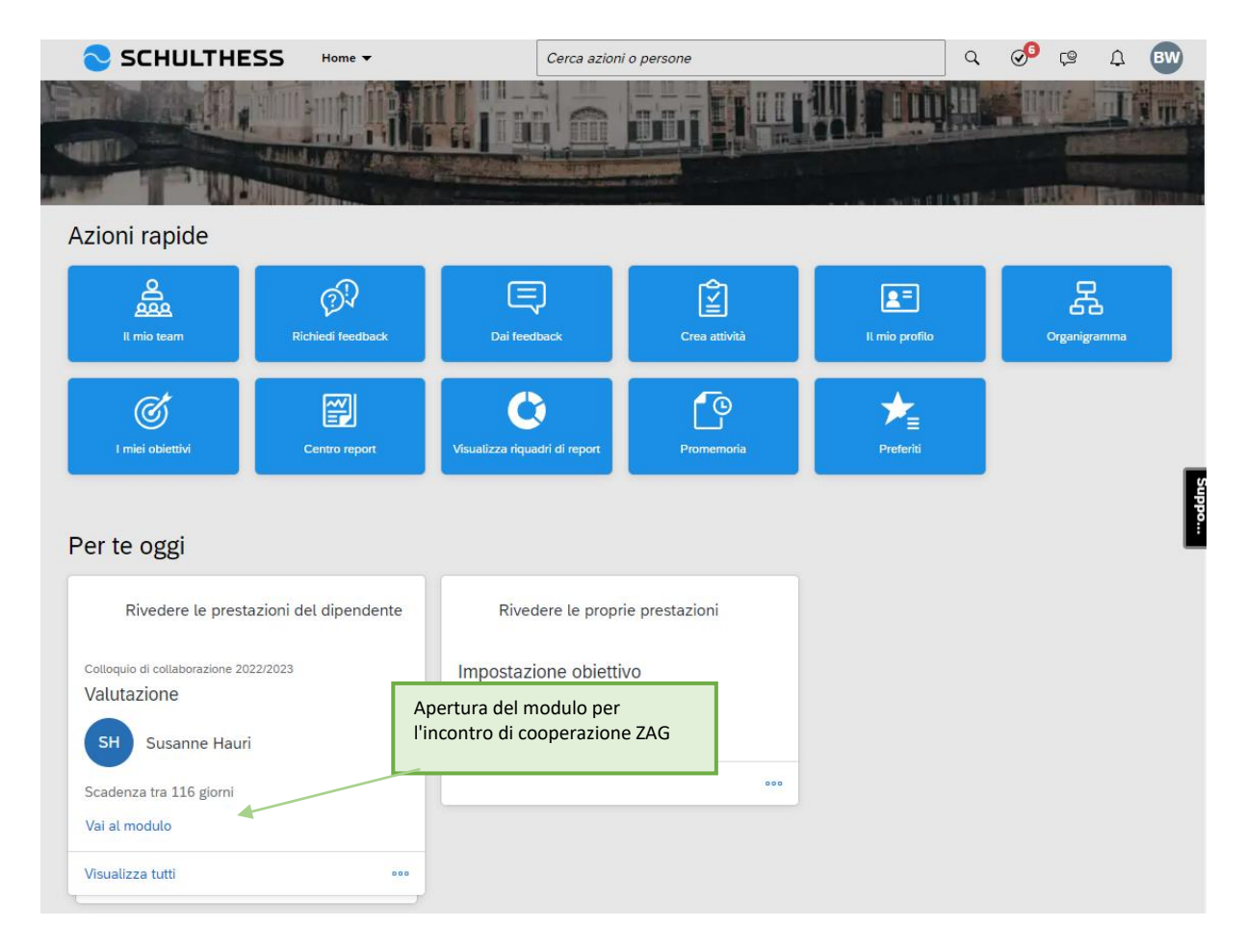

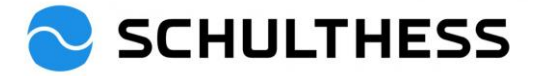

| SCHULTHESS Processi di Perform                                                                                                    |                                                                                                    |                                                      |                      |
|----------------------------------------------------------------------------------------------------|----------------------------------------------------------------------------------------------------|------------------------------------------------------|----------------------|
| Valutazione Panoramica del team                                                                                                    | nance  Cerca azioni o persone                                                                                            | Q Ø                                                  | р<br>Се<br>С<br>ВМ   |
| Colloquio di collaborazione 2022/2023                                                                                                    | ner Susanne Hauri                                                                                                    | 🖁 Azioni 🕒 Cronologia                                | e 6 6 8              |
|                                                                                                    |                                                                                                    |                                                      |                      |
| Susanne Hauri                                                                                                    |                                                                                                    |                                                      | Elementi di supporto |
| Mappa di indirizzamento Collaboratore Introduzione                                                                                                    | Obiettivi Valutazione sintetica dell'obiettivo                                                                           | Competenze Obiettivi di sviluppo                     |                      |
| Mappa di indirizzamento                                                                                                    |                                                                                                    |                                                      | Nascondi             |
| Valuta                                                                                                    | azione                                                                                                    | Firma                                                | Com                  |
| Scadenza 30/04/2023                                                                                                    |                                                                                                    |                                                      |                      |
| Valutazione (i) 2 Autovalutazion<br>; Azioni                                                                                                    |                                                                                                    | Conferma collaboratore                               | (i) (5) Ri 2         |
| Collaboratore                                                                                                    |                                                                                                    |                                                      |                      |
| Nome Susanne                                                                                                    | Codhomo                                                                                                    | Houri                                                |                      |
| Funzione HR Business Partner 90%                                                                                                    | Data di<br>assunzione                                                                                                    | 01/06/2015                                           |                      |
| Introduzione                                                                                                    |                                                                                                    |                                                      |                      |
| Benvenuto al colloquio di collaborazione di quest'anno.                                                                                                    |                                                                                                    |                                                      |                      |
| Uno sguardo al passato:                                                                                                    |                                                                                                    |                                                      |                      |
| Nel colloquio di collaborazione vengono discussi insieme gli ol<br>cooperazione.                                                                                                    | biettivi concordati nell'ultimo periodo e le competenze                                                                  | e relative alla specifica funzione. Viene discusso a | nche il tema della   |
| Uno squardo al futuro:                                                                                                    |                                                                                                    |                                                      |                      |
| Vengono concordati insieme i nuovi obiettivi di sviluppo.                                                                                                    |                                                                                                    |                                                      |                      |
|                                                                                                    |                                                                                                    |                                                      | Meno                 |
|                                                                                                    |                                                                                                    |                                                      |                      |
|                                                                                                    |                                                                                                    |                                                      |                      |
| Obiettivi                                                                                                    |                                                                                                    |                                                      |                      |
| Obiettivi<br>Qui trovi gli obiettivi concordati nel periodo precedente. Valutali e a                                                                                                    | nggiungi commenti alla valutazione.                                                                                      |                                                      |                      |
| Obiettivi<br>Qui trovi gli obiettivi concordati nel periodo precedente. Valutali e a                                                                                                    | aggiungi commenti alla valutazione.                                                                                      |                                                      |                      |
| Obiettivi<br>Qui trovi gli obiettivi concordati nel periodo precedente. Valutali e a<br>Contributo all'obiettivo strategico<br>Ziel XY //                                                                                                    | aggiungi commenti alla valutazione.                                                                                      |                                                      | Raggiunto            |
| Obiettivi         Qui trovi gli obiettivi concordati nel periodo precedente. Valutali e a         Contributo all'obiettivo strategico         Ziel XY          Gemessen an X                                                                                                    | aggiungi commenti alla valutazione.<br><b>1.</b> selezionare il grado di<br>raggiungimento                               |                                                      | Raggiunto            |
| Obiettivi Qui trovi gli obiettivi concordati nel periodo precedente. Valutali e a Contributo all'obiettivo strategico Ziel XY  Gemessen an X * Valutazione superiore 12004. Supersto                                                                                                    | aggiungi commenti alla valutazione.<br>1. selezionare il grado di<br>raggiungimento                                      |                                                      | Raggiunto            |
| Obiettivi<br>Qui trovi gli obiettivi concordati nel periodo precedente. Valutali e a<br>Contributo all'obiettivo strategico<br>Ziel XY<br>Gemessen an X<br>* Valutazione superiore<br>120% - Superato<br>Commento di Barbara Wiederkehr                                                                                                    | aggiungi commenti alla valutazione.<br><b>1. selezionare il grado di</b><br>raggiungimento                               |                                                      | Raggiunto            |
| Objettivi         Qui trovi gli obiettivi concordati nel periodo precedente. Valutali e a         Contributo all'obiettivo strategico         Ziel XY                                                                                                    | aggiungi commenti alla valutazione.  1. selezionare il grado di raggiungimento                                           |                                                      | Raggiunto            |
| Objettivi         Qui trovi gli oblettivi concordati nel periodo precedente. Valutali e a         Contributo all'oblettivo strategico         Ziel XY         Gemessen an X         * Valutazione superiore         120% - Superato         Commento di Barbara Wiederkehr         B       I         I       I         I       I         Valutazione       I         I       I         I       I         I       I         I       I         I       I         I       I         I       I | aggiungi commenti alla valutazione.<br>1. selezionare il grado di<br>raggiungimento                                      |                                                      | Raggiunto            |
| Objettivi         Qui trovi gli obiettivi concordati nel periodo precedente. Valutali e a         Contributo all'obiettivo strategico         Ziel XY       A         Gemessen an X         * Valutazione superiore         120% - Superato         Commento di Barbara Wiederkehr         B       I         U       i Ξ         Ξ       I         I       i Ξ         *       A                                                                                                    | aggiungi commenti alla valutazione.  1. selezionare il grado di raggiungimento                                           |                                                      | Raggiunto            |
| Objettivi         Qui trovi gli obiettivi concordati nel periodo precedente. Valutali e a         Contributo all'obiettivo strategico         Ziel XY       P         Gemessen an X         * Valutazione superiore         120% - Superato         Commento di Barbara Wiederkehr         B       I         U       i Ξ         E       I         I       i Ξ         V       P         Immensione       I                                                                                                    | aggiungi commenti alla valutazione.                                                                                      |                                                      | Raggiunto            |
| Objettivi         Qui trovi gli obiettivi concordati nel periodo precedente. Valutali e a         Contributo all'obiettivo strategico         Ziel XY         Gemessen an X         * Valutazione superiore         120% - Superato         Commento di Barbara Wiederkehr         B       I         U       I Ξ         I Ξ       I Ξ         I Ξ       I I         Vietagli Obiettivo                                                                                                    | aggiungi commenti alla valutazione.          1. selezionare il grado di raggiungimento         2. aggiungere un commento |                                                      | Raggiunto            |
| Objettivi         Oui trovi gli obiettivi concordati nel periodo precedente. Valutali e a         Contributo all'obiettivo strategico         Ziel XY         Ø         Gemessen an X         * Valutazione superiore         120% - Superato         Commento di Barbara Wiederkehr         B       I         U       1 ≣ ⋮ ≣ ⊠ I         Ø       Ømensione ~ I         Dettagli Obiettivo                                                                                                    | aggiungi commenti alla valutazione.                                                                                      |                                                      | Raggiunto            |
| Obiettivi         Qui trovi gli obiettivi concordati nel periodo precedente. Valutali e a         Contributo all'obiettivo strategico         Ziel XY         Gemessen an X         * Valutazione superiore         120% - Superato         Commento di Barbara Wiederkehr         B       I         Dettagli Obiettivo         Peso       50.0%         Data di       31/12/2022                                                                                                    | aggiungi commenti alla valutazione.                                                                                      | Ziel muss so sein.                                   | Raggiunto            |

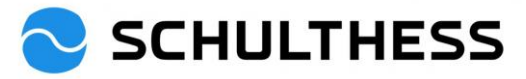

|                                         | raggiungimento degli obiettivi discus                                                                                                    | ssi nel colloquio di coll      | aborazione.                                                                                                    |                                               |                                             |                            |
|-----------------------------------------|----------------------------------------------------------------------------------------------------|--------------------------------|----------------------------------------------------------------------------------------------------|-----------------------------------------------|---------------------------------------------|----------------------------|
| Grado di raggiungin                     | ento dell'obiettivo                                                                                                    |                                |                                                                                                    |                                               |                                             |                            |
| 95.0/120.0                              | Grado medio di                                                                                                    |                                |                                                                                                    |                                               |                                             |                            |
| Nome                                    | raggiungimento                                                                                                    |                                |                                                                                                    | Va                                            | lutazione                                   | Peso                       |
| Obiettivi                               |                                                                                                    |                                |                                                                                                    | 95                                            | i.0                                         |                            |
| Ziel XY                                 |                                                                                                    |                                |                                                                                                    | 10                                            | 10% - Raggiunto                             | 50.0%                      |
| Rekrutierung                            |                                                                                                    |                                |                                                                                                    | 90<br>raj                                     | % - Prevalentemente<br>ggiunto              | 50.0%                      |
|                                         |                                                                                                    |                                |                                                                                                    |                                               |                                             |                            |
| ompetenze                               |                                                                                                    |                                |                                                                                                    |                                               |                                             | + Aggiungi competenz       |
| Superiore:<br>Si prega di optare per ur | massimo di 5 competenze da affror                                                                                                    | ntare ("+ aggiungere co        | mpetenza" sul lato destro) e co                                                                                                    | mmentarle. Scegliere                          | le competenze positiv                       | ve e quelle da sviluppare. |
| Collaboratore:                          |                                                                                                    |                                |                                                                                                    |                                               |                                             | Selezionare le compe       |
| Guarda le competenze s                  | elezionate dal superiore per l'autova                                                                                                    | alutazione. Se necessa         | rio, puoi aggiungerne altre (max                                                                                                    | . 2) e commentarle.                           |                                             | Meno                       |
|                                         |                                                                                                    |                                |                                                                                                    |                                               |                                             |                            |
|                                         | vità                                                                                                    |                                |                                                                                                    |                                               |                                             |                            |
| ABBIGHBI COPOR                          |                                                                                                    |                                |                                                                                                    |                                               |                                             |                            |
| Per libreria                            | Per ruoli                                                                                                    |                                |                                                                                                    |                                               |                                             |                            |
| Per libreria                            | Per ruoli<br>capacità Q M                                                                                                    | Mostra filtri                  | Dettagli                                                                                                    |                                               |                                             |                            |
| Per libreria                            | Per ruoli<br><i>capacità</i> Q M                                                                                                    | Mostra filtri                  | Dettagli<br>Auto-riflessione                                                                                                    |                                               |                                             |                            |
| Per libreria                            | Per ruoli<br><i>capacità</i> Q M<br>npetenze<br>tocompetenza                                                                                                    | Mostra filtri                  | Dettagli<br>Auto-riflessione<br>Competenza                                                                                                    |                                               |                                             |                            |
| Per libreria                            | Per ruoli                                                                                                    | Mostra filtri                  | Dettagli<br>Auto-riflessione<br>Competenza                                                                                                    |                                               |                                             |                            |
| Per libreria                            | Per ruoli<br>capacità Q M<br>npetenze<br>tocompetenza<br>loccasione<br>brientamento alle prestazior                                                                                                   | Mostra filtri<br>ni e ai risul | Dettagli<br>Auto-riflessione<br>Competenza<br>Descrizione                                                                                                    |                                               |                                             |                            |
| Per libreria                            | Per ruoli capacità Q M npetenze tocompetenza vccasione rientamento alle prestazion esistenza / Resilienza                                                                                             | Mostra filtri<br>ni e ai risul | Dettagli<br>Auto-riflessione<br>Competenza<br>Descrizione<br>è in grado di rifletter<br>le proprie capacità                                                                    | e su sé stesso e                              | di valorizzare                              |                            |
| Per libreria                            | Per ruoli                                                                                                    | Mostra filtri<br>ni e ai risul | Dettagli<br>Auto-riflessione<br>Competenza<br>Descrizione<br>è in grado di rifletter<br>le proprie capacità                                                                    | e su sé stesso e                              | di valorizzare                              |                            |
| Per libreria                            | Per ruoli  apacità Q M  petenze tocompetenza ccasione rientamento alle prestazion esistenza / Resilienza Q Auto-riflessione Q Autogestione                                                            | Mostra filtri<br>ni e ai risul | Dettagli<br>Auto-riflessione<br>Competenza<br>Descrizione<br>è in grado di rifletter<br>le proprie capacità                                                                    | e su sé stesso e                              | di valorizzare                              |                            |
| Per libreria                            | Per ruoli  capacità Q M  npetenze tocompetenza ccasione rientamento alle prestazion esistenza / Resilienza Auto-riflessione Autogestione Autogestione Autoresponsabilità                              | Mostra filtri<br>ni e ai risul | Dettagli<br>Auto-riflessione<br>Competenza<br>Descrizione<br>è in grado di rifletter<br>le proprie capacità                                                                    | e su sé stesso e<br>a sinistra                | di valorizzare                              |                            |
| Per libreria                            | Per ruoli  capacità Q M  petenze tocompetenza ccasione rientamento alle prestazion esistenza / Resilienza Q Auto-riflessione Autoresponsabilità L'indipendenza                                        | Mostra filtri<br>ni e ai risul | Dettagli<br>Auto-riflessione<br>Competenza<br>Descrizione<br>è in grado di rifletter<br>le proprie capacità<br>Fare clic sul testo<br>per visualizzare la<br>descrizione a des | e su sé stesso e<br>o a sinistra<br>a<br>tra. | di valorizzare                              | . per                      |
| Per libreria                            | Per ruoli  capacità Q M  npetenze tocompetenza ccasione rientamento alle prestazion esistenza / Resilienza Auto-riflessione Autoresponsabilità L'indipendenza Livello di energia                      | Mostra filtri<br>ni e ai risul | Dettagli<br>Auto-riflessione<br>Competenza<br>Descrizione<br>è in grado di rifletter<br>le proprie capacità<br>Fare clic sul testo<br>per visualizzare la<br>descrizione a des | e su sé stesso e<br>o a sinistra<br>a<br>tra. | di valorizzare<br>3. fare clic<br>aggiunger | : per<br>e                 |
| Per libreria                            | Per ruoli  apacità Q h petenze tocompetenza tocasione hrientamento alle prestazion esistenza / Resilienza Autorriflessione Autoresponsabilità Lindipendenza Livello di energia mpetenza di leadership | Mostra filtri<br>ni e ai risul | Dettagli<br>Auto-riflessione<br>Competenza<br>Descrizione<br>è in grado di rifletter<br>le proprie capacità<br>Fare clic sul testo<br>per visualizzare la<br>descrizione a des | e su sé stesso e<br>o a sinistra<br>a<br>tra. | di valorizzare<br>3. fare clic<br>aggiunger | c per<br>re                |
| Per libreria                            | Per ruoli  apacità Q I I I I I I I I I I I I I I I I I I                                                                                                    | Mostra filtri<br>ni e ai risul | Dettagli<br>Auto-riflessione<br>Competenza<br>Descrizione<br>è in grado di rifletter<br>le proprie capacità<br>Fare clic sul testo<br>per visualizzare la<br>descrizione a des | e su sé stesso e<br>o a sinistra<br>a<br>tra. | di valorizzare<br>3. fare clic<br>aggiungen | e per<br>e                 |

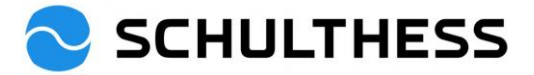

| Livello di energia 🗑 rimane energico ed efficiente anche | per lunghi periodi di tempo, ha un alto livello di attività     |                                     |                              |
|----------------------------------------------------------|-----------------------------------------------------------------|-------------------------------------|------------------------------|
| * Hai fatto un buon lavoro / ved                         | lo ancora un potenziale di sviluppo.                            |                                     |                              |
| B I ⊻   E E ⊠ ⊠   Ø                                      | Dimensione 🖌                                                    |                                     |                              |
| so halten                                                |                                                                 | Commento sulla                      | 90<br>10                     |
|                                                          |                                                                 | competenza selezionata              | e<br>:                       |
|                                                          |                                                                 |                                     |                              |
|                                                          |                                                                 |                                     |                              |
|                                                          |                                                                 |                                     |                              |
|                                                          |                                                                 |                                     |                              |
| Autogestione                                             |                                                                 | la mandana                          |                              |
| sa come gestire la pressione del lav                     | oro e dei tempo e stabilisce priorita appropriate per alleviare | ta pressione                        |                              |
| * Hai fatto un buon lavoro / veo                         | lo ancora un potenziale di sviluppo.                            |                                     |                              |
| BIU∣≣≣⊠⊠∣∂                                               | Dimensione                                                      |                                     |                              |
| besser organisieren                                      |                                                                 |                                     |                              |
|                                                          |                                                                 |                                     |                              |
|                                                          |                                                                 |                                     |                              |
|                                                          |                                                                 |                                     |                              |
|                                                          |                                                                 |                                     |                              |
|                                                          |                                                                 |                                     |                              |
| Obiettivi di sviluppo                                    |                                                                 |                                     | + Aggiungi obiettivo         |
|                                                          |                                                                 |                                     |                              |
| Superiore:<br>Si prega di optare per un massim           | no di 2-4 obiettivi di sviluppo ("+aggiungi obiettivo" sul lat  | o destro) e commentarli.            | Selezionare gli objettivi di |
|                                                          |                                                                 | ,                                   | sviluppo                     |
| Collaboratore:                                           | diasti dal superiore. Aggiungi 2.4 proposto o commontale        |                                     | 3110000                      |
| Guarda gli oblettivi di svituppo in                      | dicati dai superiore. Aggiungi 2-4 proposte e commentate        |                                     | Meno                         |
|                                                          |                                                                 |                                     |                              |
|                                                          |                                                                 |                                     |                              |
|                                                          | Aggiungi objettivo                                              |                                     |                              |
|                                                          | Aggiungi oblettivo                                              |                                     |                              |
| Modifica il obiettivo nel                                | l'area sottostante                                              |                                     |                              |
|                                                          |                                                                 |                                     |                              |
| Gli elementi contrassegnat                               | i da * sono obbligatori.                                        |                                     |                              |
|                                                          |                                                                 | 1. definire e descrivere gli        |                              |
| * Obiettivo di sviluppo:                                 |                                                                 | obiettivi di sviluppo               |                              |
| * Deseriaises                                            |                                                                 |                                     |                              |
| " Descrizione.                                           |                                                                 |                                     |                              |
|                                                          |                                                                 |                                     |                              |
|                                                          |                                                                 |                                     |                              |
|                                                          | L                                                               |                                     |                              |
|                                                          |                                                                 | controllo ortogranoo                |                              |
| Data di Scadenza:                                        | 31/12/2023                                                      |                                     |                              |
|                                                          |                                                                 |                                     |                              |
| Status:                                                  | Concordato 🗸                                                    |                                     |                              |
|                                                          |                                                                 |                                     |                              |
| Competenze:                                              | Abilitatore                                                     |                                     |                              |
|                                                          |                                                                 | 2. collegamento con la              |                              |
|                                                          |                                                                 | competenza appropriata              | a                            |
|                                                          |                                                                 |                                     |                              |
|                                                          | Apprezzamento                                                   |                                     |                              |
|                                                          |                                                                 |                                     |                              |
|                                                          |                                                                 | 3. per la posizione attuale; per la |                              |
|                                                          |                                                                 | posizione futura o per lo sviluppo  |                              |
|                                                          |                                                                 | generale                            |                              |
| Scopo:                                                   | Sviluppare per la posizione attual                              | 4. Salv                             | are                          |
|                                                          |                                                                 |                                     |                              |
|                                                          |                                                                 |                                     |                              |
|                                                          |                                                                 | Annulla Salva modifiche             |                              |
|                                                          |                                                                 |                                     |                              |

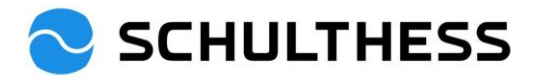

| Obiettivi di sviluppo att<br>Strukturiert Arbeit<br>Die Arbeitsabläufe soll<br>Commento di Bark<br>B I U   i= := | tuale<br>len Ø 	☐<br>en logisch sein<br>bara Wiederkehr<br>E 2≣   Ø   Ø Dimensione 	√ |            |                                                     | Concordato |
|----------------------------------------------------------------------------------------------------|---------------------------------------------------------------------------------------|------------|-----------------------------------------------------|------------|
|                                                                                                    |                                                                                       | •          | Aggiungi un commento per<br>l'obiettivo di sviluppo |            |
| Dettagli Obiettivo                                                                                               | •                                                                                     |            |                                                     |            |
| Data di<br>Scadenza                                                                                              | 31/12/2023                                                                            | Competenze | 1. Gestione del tempo e tecnica di lavoro           |            |
| Scopo                                                                                                    | Sviluppare per la posizione futura                                                    |            |                                                     |            |

ATTENZIONE: la seguente fase è rivolta a tutti i dipendenti, tranne quelli della produzione e i tecnici dei servizio (continuare a pagina 9).

Una volta che tutto è stato registrato, gli obiettivi valutati, le competenze e gli obiettivi di sviluppo selezionati e commentati, il modulo può essere inviato al dipendente.

Annulla

Salva e chiudi

Andare al passo successivo

Salvate e completate in un secondo momento oppure tutto è pronto e il modulo può essere

|                                                                 |                                 | inviato al dipe            | ndente.        |                   |
|-----------------------------------------------------------------|---------------------------------|----------------------------|----------------|-------------------|
|                                                                 |                                 |                            |                |                   |
| SCHULTHESS Processi di Performance 🔻                            | Cerca azioni o persone          | ٩                          | ୍ତି ଓ          | £ BV              |
| utazione Panoramica del team                                    |                                 |                            |                |                   |
| lloquio di collaborazione 2022/2023 per Susanne                 | Hauri                           |                            |                |                   |
| appa di indirizzamento                                          |                                 |                            |                | Nascon            |
| ; Valutazione                                                   |                                 | Firma                      | 1              | r                 |
| Scadenza 30/04/2023           Valutazione ①                     | 3 Colloquio di collaborazione   | 4 Conferma colla           | boratore (i)   | $\langle \rangle$ |
|                                                                 | 1:1                             |                            |                |                   |
|                                                                 |                                 |                            |                |                   |
|                                                                 |                                 |                            |                |                   |
| ndare al passo successivo 🕲                                     |                                 |                            |                |                   |
| Questo modulo verrà inviato alle persone indicate nel processo. |                                 |                            |                |                   |
| Inoltra modulo a Susanne Hauri                                  |                                 |                            |                |                   |
| Commenti notifica e-mail                                        |                                 |                            |                |                   |
|                                                                 | Inserire<br>al perso            | un commento prima<br>nale. | ı dell'invio   |                   |
|                                                                 |                                 |                            |                |                   |
|                                                                 |                                 |                            |                |                   |
|                                                                 | Annulla e torna al modulo Invia | e apri modulo successivo   | Andare al pass | o successiv       |
|                                                                 |                                 |                            |                |                   |
|                                                                 | Possibilità di aprire           | e modificare               |                |                   |
|                                                                 | che non è ancora si             | tato preparato             |                |                   |
|                                                                 |                                 |                            |                | Pagin             |
|                                                                 |                                 |                            |                |                   |

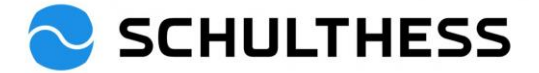

#### Notifica di indirizzamento Colloquio di collaborazione 2022/2023 per Susanne Hauri

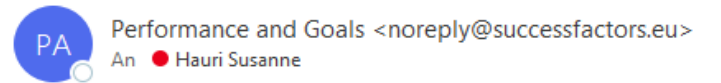

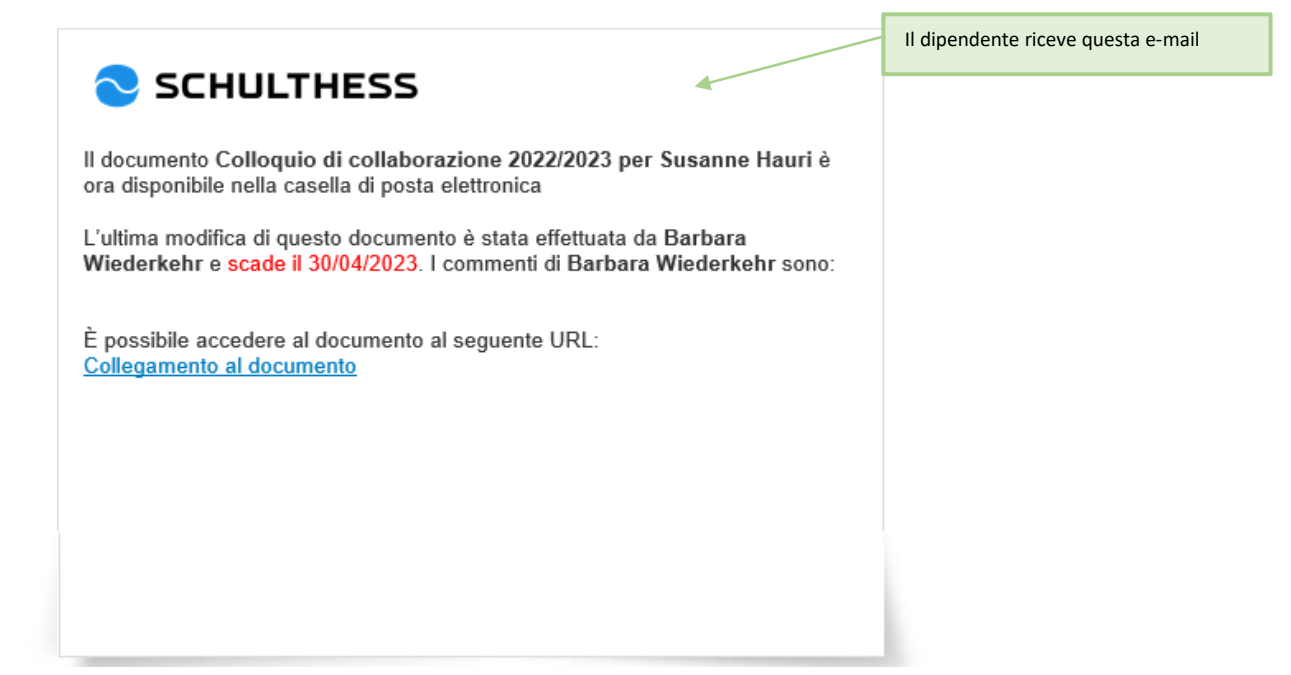

Ora il supervisore ha completato il primo passo e il dipendente deve fare la sua parte. Solo quando il dipendente ha fatto la sua parte e l'ha completata inviandola alla fase successiva, il supervisore\* rivede il documento e può continuare la preparazione del colloquio.

#### Parte finale per il personale di produzione e i tecnici dei servizio

I dipendenti possono compilare la loro parte del modulo in parallelo. Conferma conclusione colloquio di collaborazione

| Informazioni per i collaboratori: dopo aver compilato il modulo, inserire un segno di spunta e cliccare su "Salva e chiudi" |                                                                                                    |
|----------------------------------------------------------------------------------------------------|----------------------------------------------------------------------------------------------------|
| Informazioni per i superiori: se è stata inserita una spunta, il collaboratore ha completato la sua autovalutazione.        | Meno                                                                                                    |
| Ho compilato il modulo.                                                                                                    |                                                                                                    |
|                                                                                                    | Annulla Salva e chiudi Andare al passo successivo                                                                             |
| I supervisori possono vedere se un dipendente ha compilato un modulo se è stato impostato un segno di                       |                                                                                                    |
|                                                                                                    |                                                                                                    |
|                                                                                                    | Salvare e chiudere soltanto. Inviare alla fase successiva<br>solo dopo aver effettuato la conversazione di<br>collaborazione. |

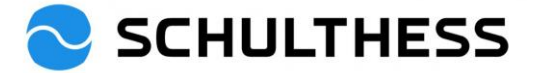

6

#### 4.1.2. Passo "Colloquio di cooperazione 1:1

Il dipendente ha terminato l'autovalutazione e il supervisore riceve un'e-mail.

In preparazione dell'incontro di collaborazione, il supervisore può richiamare il modulo e vedere i campi compilati dal dipendente.

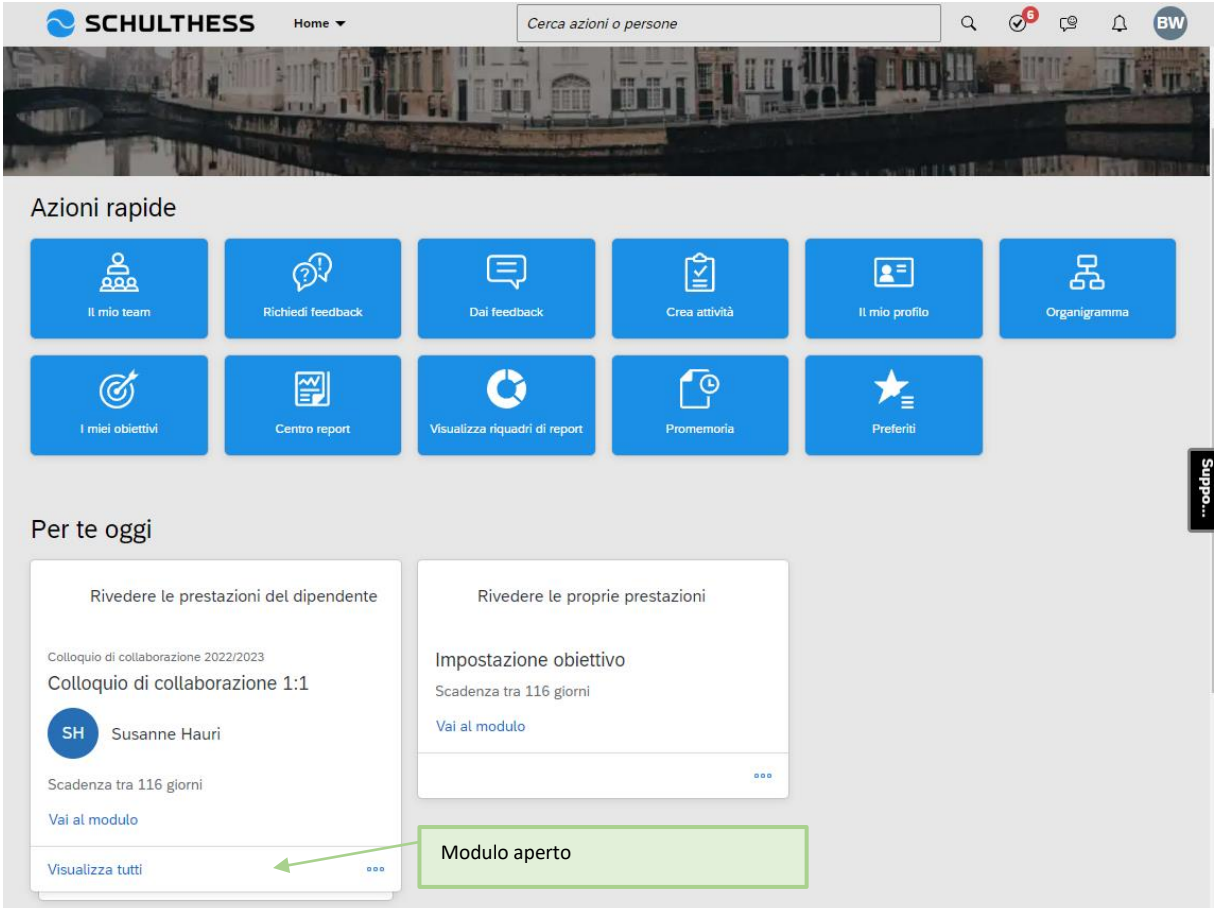

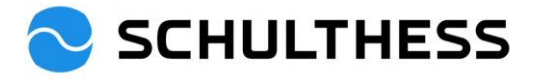

| SCHULTHESS Processi di<br>Valutazione Panoramica del team                                     | Performance                                                                            | persone Q S <sup>O</sup> CA A BW                                     |
|-----------------------------------------------------------------------------------------------|----------------------------------------------------------------------------------------|----------------------------------------------------------------------|
| Colloquio di collaborazione 2022/                                                             | 2023 per Susanne Hauri                                                                 | : Azioni 🕒 Cronologia 🖶 🗗                                            |
| Susanne Hauri                                                                                 |                                                                                        | O ♥ 0 △ 1 ▽ 0     Elementi di Applici diporte                        |
| incompleti                                                                                    | iui Valutazione sistetice dell'obiettive. Comp                                         | supporto Allausi uivano                                              |
| Mappa di indirizzamento Collaboratore Oblett                                                  | IVI Valutazione sintetica dell'obiettivo. Comp                                         | petenze Obiettivi di sviluppo reedback di leadership                 |
| Mappa di Indirizzamento                                                                       |                                                                                        | Nascondi                                                             |
| Valutazione - completata 🛈 ——                                                                 | 2 Autovalutazione - (1) (2) (2) (2) (2) (2) (2) (2) (2) (2) (2                         | Scadenza 3004/2023<br>Colloquio di<br>collaborazione 1:1             |
| Collaboratore                                                                                 |                                                                                        |                                                                      |
| Nome Susanne<br>Funzione HR Business Partner 90%                                              | Cognome<br>Data di<br>assunzione                                                       | Hauri<br>01/06/2015<br>e                                             |
| Obiettivi                                                                                     |                                                                                        |                                                                      |
| Qui trovi gli obiettivi concordati nel periodo precedente                                     | e. Valutali e aggiungi commenti alla valutazione.                                      |                                                                      |
| Obiettivi                                                                                     |                                                                                        |                                                                      |
| Qui trovi gli obiettivi concordati nel periodo precedente. V                                  | alutali e aggiungi commenti alla valutazione.                                          | Valutazione del dipendente visibile                                  |
| Contributo all'obiettivo strategico<br>Ziel XY 🖉<br>Gemessen an X                             | Il supervisore può modificare<br>nuovamente la propria valutazione,<br>se lo desidera. | Raggiunto                                                            |
| * Valutazione superiore                                                                       |                                                                                        | Valutazioni di altri<br>Valutazione collaboratore                    |
| Commento di Barbara Wiederkehr                                                                |                                                                                        | A 110% - Superato                                                    |
| B I ⊆   1= := 1≤ 2≣   0'   43 Dimensione ∨                                                    |                                                                                        | <b>↑</b>                                                             |
|                                                                                               |                                                                                        |                                                                      |
|                                                                                               |                                                                                        | Commento Dipendente* visibile                                        |
| Dettagli Obiettivo                                                                            |                                                                                        |                                                                      |
| Peso         50,0%           Data di         31/12/2022           Scadenza         31/12/2022 | Descrizione<br>dell'obiettiv                                                           | e Ziel muss so sein.<br>vo                                           |
| Competenze                                                                                    |                                                                                        |                                                                      |
| Superiore:                                                                                    |                                                                                        | anna an tha an an tha anna an aitin a sualla da suituanan            |
| Collaboratore:                                                                                | ionitare ( + aggiungere competenza - suitato desito) e c                               | commentarie, sceguere le competenze positive e quelle da sviduppare. |
| Guarda le competenze selezionate dal superiore per l'auto                                     | valutazione. Se necessario, puoi aggiungerne altre (ma                                 | ax. 2) e commentarle.<br>Meno                                        |
| Livello di energia<br>rimane energico ed efficiente anche per lunghi periodi di t             | competenze aggiunte dal di                                                             | ipendente                                                            |
| Sono riuscito bene / vorrei ancora migliorare in qu<br>sehr gut                               | • Hai fatto<br>B I ⊻<br>so halten                                                      | un buon lavoro / vedo ancora un potenziale di sviluppo.              |
|                                                                                               |                                                                                        |                                                                      |
|                                                                                               |                                                                                        |                                                                      |
|                                                                                               | 1. visualizzare e modificare gli                                                       | obiettivi                                                            |

di sviluppo aggiunti dal dipendente

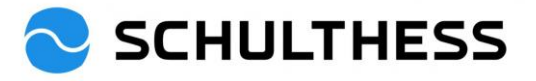

| upper imper imp                                                                              | biettivi di svilup                                                              | ро                                                                                                    |                                                                                       |                                                                           |                 |
|----------------------------------------------------------------------------------------------------|---------------------------------------------------------------------------------|----------------------------------------------------------------------------------------------------|---------------------------------------------------------------------------------------|---------------------------------------------------------------------------|-----------------|
| elaiboatom:<br>usada gi obiethi di sultapon indicati del superiore. Aggiung 2.4 proposte e commentale.<br>territe di utilizzoo indicati del superiore. Aggiung 2.4 proposte e commentale.<br>territe di utilizzoo indicati del superiore aggiunti del suburbo accorde aggiunti del attri<br>a A decha addi addi addi addita del mono di adatti<br>a addita addi addita del mono di adatti<br>accorde ad addita.<br>Dettagli Obiettivo<br>Data adi<br>accorde ad addita.<br>Dettagli Obiettivo<br>Data adi<br>accorde ad leadership a<br>competenze e la locatione di altorio<br>accorde ad leadership a<br>cui hanno risposto i dipendenti i<br>inciche acquisisco le competenze necessarie, mi assumo la responsabilità dei miei risuttati.<br>tazione<br>re valudi i seguenta agomenti ne luo ambiente di luvoro? Cuali proposte di migioramento avresti?<br>re valudi i seguenta agomenti ne luo ambiente di luvoro? Cuali proposte di migioramento avresti?<br>re valudi i seguenta le varie abilità vengono concretizzate in modo ottimale e insieme si ottengono risuttati eccellenti.<br>tazione<br>re rore da fentastoo<br>Marco di sequadra le varie abilità vengono concretizzate in modo ottimale e insieme si ottengono risuttati eccellenti.<br>tazione<br>trore gia fintastoo<br>Marco di sequadra le varie abilità vengono concretizzate in modo ottimale e insieme si ottengono risuttati eccellenti.<br>tazione<br>trore gia fintastoo<br>Marco di sequadra le varie abilità vengono concretizzate in modo ottimale e insieme si ottengono risuttati eccellenti.<br>tazione<br>ta anti ale a e chi di Sava e chi di<br>Antula Sava e chi di<br>Antula Sava e chi di<br>Antula Sava e chi di<br>Antula Sava e chi di<br>Antula Sava e chi di<br>Antula sava a chi ale adomenta di ale contente adomenta adomenta | Superiore:<br>Si prega di optare per ur                                         | n massimo di 2-4 obiettivi di sviluppo ("+aggiung                                                              | gi obiettivo" sul lato destro) e commentarli.                                         |                                                                           |                 |
| betti di viluppo attule<br>trukturiert Arbeiten       Concrete         concrete       Valutazioni di attri         mento di Barbara Wiederkehr       Valutazioni di attri         Detagli Obiettivo       Nessura valutazione di attri         Data di<br>scope       Staluzzoni di attri         Detagli Obiettivo       Leggete il feedback sulla leadership a<br>cui hanno risposto i dipendenti         nu va moderna idea di leadership       Leggete il feedback sulla leadership a<br>cui hanno risposto i dipendenti         nu va dui seguenti agomenti net tuo ambiente di lavoro? Quali proposte di migloramento avresti?       Leggete il feedback sulla leadership a<br>cui hanno risposto i dipendenti         nu va moderna idea di leadership e un lavoro di squadra all'integra della collaborazione, per una cuitura di livelto more<br>kitché acquisisco le competenze necessarie, mi assumo la responsabilità dei miei risultati.       Leggete il feedback sulla leadership a<br>cui hanno risposto i dipendenti         nu va bone coal       Proposta / motivazione<br>ki       Netoro risultati eccellenti.         trazione<br>trovo già famitatico       Proposta / motivazione<br>ki       Mere al passo successive                                                                                                    | Collaboratore:<br>Guarda gli obiettivi di sv                                    | iluppo indicati dal superiore. Aggiungi 2-4 propo                                                              | oste e commentale.                                                                    |                                                                           | Meno            |
| bieth di sultapo attalé  ir Arbeita bilario di Barbara Wiederkehr  Dettagli Obiettivo  Data di a 3/1/2/02/3  Competenze  Jano di Leadership  nuna moterna idea di leadership e un lavoro di squadra all'integna della collatorazione, per una cultura di lovello more  studio i seguenti argomenti nel tuo ambiente di lavoro? Guali proposte di miglioramento avresi?  Mario  Hi lavoro di squadra le varie abilità vengono concretizzate in modo ottimate e insieme si ottengono risultati eccellenti.  titazione  rine va bene cosi  Al lavoro di squadra le varie abilità vengono concretizzate in modo ottimate e insieme si ottengono risultati eccellenti.  titazione  Hi  Annuli Satva e chuid Andre al passo successivi                                                                                                    |                                                                                 |                                                                                                    |                                                                                       |                                                                           |                 |
| Automentional statutatione management       Valutazioni di altri         B / U I E E E I P P P P P P P P P P P P P P P                                                                                                    | >biettivi di sviluppo attu<br>Strukturiert Arbeite<br>Die Arbeitsabläufe soller | iale<br>en 0<br>n logisch sein                                                                                 |                                                                                       |                                                                           | Concordato      |
| B / D I E E E D I I I I I I I I I I I I I I                                                                                                    | Commento di Barba                                                               | ara Wiederkehr                                                                                                 |                                                                                       | Valutazioni di altri                                                      |                 |
| Detagli Obiettivo         Data di scadenza         Scopo       Sviluppare per la posizione futura         edback di leadership       Leggete il feedback sulla leadership a unavoro di squadra altinsegna della collaborazione, per una cultura di livello more mevalulti i seguenti argomenti nel tuo ambiente di lavoro? Quali proposte di migioramento avresti?       Leggete il feedback sulla leadership a cui hanno risposto i dipendenti         niché acquisisco le competenze necessarie, mi assumo la responsabilità dei miei risultati.       Proposta / motivazione ki         et lavoro di squadra le varie abilità vengono concretizzate in modo ottimale e insieme si ottengono risultati eccellenti.       Proposta / motivazione ki         travo gi a fantasteo       Ki                                                                                                    | B I ⊻   1∃ ∷≣ আ                                                                 | [ ]]   ℓ   Ø [Dimensione ∨]                                                                                    |                                                                                       | Nessuna valutazione di altri.                                             |                 |
| Scopo       Svluppare per la posizione futura         edback di leadership       Leggete il feedback sulla leadership a<br>cui hanno risposto i dipendenti         nu na moderna idea di leadership e un lavoro di squadra all'insegna della collaborazione, per una cultura di livelto morti       Leggete il feedback sulla leadership a<br>cui hanno risposto i dipendenti         me valuti i seguenti argomenti nel tuo ambiente di lavoro? Quali proposte di miglioramento avresti?       Meno         viché acquisisco le competenze necessarie, mi assumo la responsabilità dei miei risultati.       Proposta / motivazione         tutazione       Proposta / motivazione         el lavoro di squadra le varie abilità vengono concretizzate in modo ottimale e insieme si ottengono risultati eccellenti.         tutazione       Notivazione         trovo già fantastico       Ki                                                                                                    | Dettagli Obiettivo<br>Data di                                                   | 31/12/2023                                                                                                    | Competenze                                                                            | 1. Gestione del tempo e tecnica di lavoro                                 |                 |
| edback di leadership  edback di leadership  n una moderna idea di leadership e un lavoro di squadra all'insegna della collaborazione, per una cultura di livello mon  evaluti i seguenti argomenti nel tuo ambiente di lavoro? Quali proposte di miglioramento avresti?  Meno  biché acquisisco le competenze necessarie, mi assumo la responsabilità dei miei risultati.  tutazione r me va bene cosi  al lavoro di squadra le varie abilità vengono concretizzate in modo ottimale e insieme si ottengono risultati eccellenti.  tutazione trovo già fantastico  Annulla Salva e chiudi Andare al passo successivo                                                                                                    | Scadenza<br>Scopo                                                               | Svilunnare ner la nosizione futura                                                                             |                                                                                       |                                                                           |                 |
| biché acquisisco le competenze necessarie, mi assumo la responsabilità dei miei risultati.<br>lutazione r me va bene cosi Proposta / motivazione kl el lavoro di squadra le varie abilità vengono concretizzate in modo ottimale e insieme si ottengono risultati eccellenti. lutazione trovo già fantastico Proposta / motivazione kl Annulla Salva e chiudi Andare al passo successivo                                                                                                    | edback di leade<br>on una moderna idea di<br>ome valuti i seguenti arg          | ership<br>i leadership e un lavoro di squadra all'insegna d<br>gomenti nel tuo ambiente di lavoro? Quali propo | ella collaborazione, per una cultura di livello mon<br>oste di miglioramento avresti? | Leggete il feedback sulla leadership a<br>cui hanno risposto i dipendenti | Meno            |
| Iutazione<br>r me va bene cosi       Proposta / motivazione<br>kl         al lavoro di squadra le varie abilità vengono concretizzate in modo ottimale e insieme si ottengono risultati eccellenti.         Iutazione<br>trovo già fantastico       Proposta / motivazione<br>kl         Annulla       Salva e chiudi                                                                                                    | oiché acquisisco l                                                              | e competenze necessarie, mi assum                                                                              | o la responsabilità dei miei risultati                                                |                                                                           |                 |
| el lavoro di squadra le varie abilità vengono concretizzate in modo ottimale e insieme si ottengono risultati eccellenti.          lutazione       Proposta / motivazione         trovo già fantastico       kl         Annulla       Salva e chiudi         Andare al passo successivo                                                                                                    | alutazione<br>er me va bene così                                                |                                                                                                    | Proposta / motivaz<br>kl                                                              | zione                                                                     |                 |
| lutazione<br>trovo già fantastico Ri<br>kl<br>Annulla Salva e chiudi Andare al passo successivo                                                                                                    | el lavoro di squad                                                              | Ira le varie abilità vengono concretizz                                                                        | ate in modo ottimale e insieme si otte                                                | ngono risultati eccellenti.                                               |                 |
| Annulla Salva e chiudi Andare al passo successivo                                                                                                    | alutazione<br>) trovo già fantastico                                            |                                                                                                    | Proposta / motiva:<br>kl                                                              | zione                                                                     |                 |
| Annulla Salva e chiudi Andare al passo successive                                                                                                    |                                                                                 |                                                                                                    |                                                                                       |                                                                           |                 |
|                                                                                                    |                                                                                 |                                                                                                    |                                                                                       | Annulla Salva e chiudi Andare al p                                        | asso successivo |
| ATTENZIONE: solo "salva e ch                                                                                                    |                                                                                 |                                                                                                    |                                                                                       | ATTENZIONE: sol                                                           | o "salva e chiu |
|                                                                                                    |                                                                                 |                                                                                                    |                                                                                       |                                                                           |                 |

#### Dopo questa fase, può avere luogo la discussione ufficiale tra il dipendente e il supervisore.

#### Al termine del colloquio, il modulo viene inviato alla fase successiva dal supervisore.

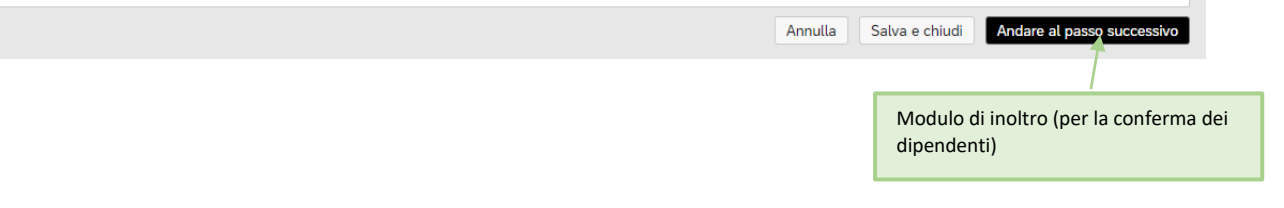

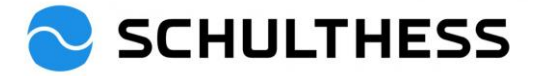

| SCHULTHESS                                                             | Processi di Performance 🔻                            | Cerca azioni o persone                                                         | Q 🔗 🕼 🗘 💵 .                             |
|------------------------------------------------------------------------|------------------------------------------------------|--------------------------------------------------------------------------------|-----------------------------------------|
| Valutazione Panoramica del tea                                         | m                                                    |                                                                                |                                         |
| Colloquio di collaborazion                                             | e 2022/2023 per Susanne Ha                           | auri                                                                           | ^                                       |
| Mappa di indirizzamento                                                |                                                      |                                                                                | Nascondi                                |
| Valutazione - completata                                               | Walutazione     Valutazione                          | <ol> <li>Gadenza 3004/2023</li> <li>Colloquio di collaborazione 1:1</li> </ol> | G      Gonferma collabe                 |
| Andare al passo successivo                                             | o ⊕                                                  | con un commento, se lo si                                                      |                                         |
| Questo modulo verrà inviato, in sola<br>Inoltra modulo a Susanne Hauri | lettura nella cartella "In arrivo", alle persone inc | dicate nel processo. Si potrà trovare una copia del modu                       | ılo nella sartella "In trasferimento".  |
| Commenti notifica e-mail                                               |                                                      |                                                                                |                                         |
|                                                                        |                                                      |                                                                                |                                         |
|                                                                        |                                                      | Annulla e torna al modulo                                                      | o successivo Andare al passo successivo |

#### 4.1.3. Passo "completato

Dopo che il dipendente ha confermato il modulo, la riunione di cooperazione viene memorizzata e può essere richiamata come segue

|                   | SCHUL1                                                      | HESS P                                                                               | rocessi di Pe                           | erformance 🔻                                  | Ce                           | erca azioni o        | persone                     |                       |                     | Q                               | 9 Ç                | <u>р</u>           | SH                  |         |
|-------------------|-------------------------------------------------------------|--------------------------------------------------------------------------------------|-----------------------------------------|-----------------------------------------------|------------------------------|----------------------|-----------------------------|-----------------------|---------------------|---------------------------------|--------------------|--------------------|---------------------|---------|
|                   | I miei moduli                                               |                                                                                      | 1                                       |                                               |                              |                      |                             |                       |                     |                                 |                    |                    | ^                   | •       |
|                   | Tutti i moduli<br>In corso<br>In arrivo<br>In trasferimento | Voci per pagina                                                                      | 10 ~                                    | KK < Pagina 1<br>Dpzioni di indirizza         | ] di 1 > ≫l<br>mento di mass | Visualizzazi         | one 1-2 di 2                |                       |                     |                                 |                    |                    |                     |         |
|                   | Completata                                                  | <ul> <li>Cerca</li> <li>Opzioni di</li> <li>Titolo modu<br/>scadenza modu</li> </ul> | visualizzaz<br>lo 🗹 Coll:<br>lo 🗹 Ultin | ione<br>aboratore 🗹 Fase<br>na modifica 🗹 Inv | ☑ Data attri<br>riato da     | buzione 🗹 I          | Data di scader              | iza fase 🔽 I          | Data inizio mo      | odulo 🗹 Da                      | ata fine mod       | iulo 🗹 [           | )ata di             |         |
| I modu<br>disponi | li compilati sono<br>ibili qui.                             | Titolo modu                                                                          | lo                                      | Collaboratore                                 | Fase                         | Data<br>attribuzione | Data di<br>scadenza<br>fase | Data inizio<br>modulo | Data fine<br>modulo | Data di<br>scadenza<br>modulo ↑ | Ultima<br>modifica | Inviat<br>da       | <sup>io</sup> Azioi | ne<br>S |
|                   |                                                             | Impostazion<br>2023 per Su                                                           | e obiettivo<br>sanne Hauri              | Susanne Hauri 🖽                               | Conferma<br>collaboratore    | 04/01/2023           | 30/04/2023                  | 20/12/2022            | 19/01/2023          | 19/01/2023                      | 04/01/2            | )23 Susar<br>Hauri | nne (j              | ···oddr |
|                   |                                                             | Colloquio di<br>collaborazio<br>2022/2023 (<br>Susanne Ha                            | ne<br>PR/SE) per<br>uri                 | Susanne Hauri 風                               | Valutazione                  | 29/12/2022           | 30/04/2023                  | 29/12/2022            | 30/04/2023          | 30/04/2023                      | 29/12/20           | 022 Gina<br>Wang   | <sub>(ler</sub> (i) |         |
|                   |                                                             | Voci per pagina                                                                      | 10 ~                                    | ≪ < Pagina 1                                  | di 1 > »)                    | Visualizzazi         | one 1-2 di 2                |                       |                     |                                 |                    |                    |                     |         |

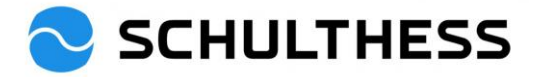

## 4.2. Stabilire gli obiettivi per il nuovo anno

#### 4.2.1. Trasmissione a cascata (inoltro) dei propri obiettivi ricevuti ai dipendenti

|                                                                                         | <b>`</b>                                                             | · · ·                                                           |                             | •                               |                          |                           |
|-----------------------------------------------------------------------------------------|----------------------------------------------------------------------|-----------------------------------------------------------------|-----------------------------|---------------------------------|--------------------------|---------------------------|
| Piano obiettivo Tabella di allin                                                        | Obiettivi -                                                          | Cerca azioni o persone                                          |                             | ۵                               | 9 9                      | Д 💵                       |
| Barbara Wiederkehr 🗸                                                                    | Piano obiettivi 2023 🗸 🔓                                             | . selezionare i propri<br>biettivi                              | giungi obiettivo            | Azioni 👁                        | Opzioni di visual        | izzazione 🔨               |
| Stato obiettivo: Aperto                                                                 |                                                                      |                                                                 |                             |                                 |                          |                           |
| ✓ Presentazione<br>Qui è possibile immettere obiettivi o rived                          | 2. selezion<br>piano deg                                             | nare il corretto<br>li obiettivi annuali<br><sub>stazioni</sub> |                             |                                 |                          |                           |
|                                                                                         |                                                                      |                                                                 |                             |                                 |                          |                           |
| Visualizzazione 1-1 di 1 Obiettivi<br>Totale Peso: 50,0% Amin: 100,0%<br>(Min:0, Max:5) |                                                                      |                                                                 |                             |                                 |                          |                           |
|                                                                                         | Objettivi 🔻                                                          | Cerca azioni o persone                                          |                             |                                 | a 🕫 r                    | e n Bw                    |
| Piano obiettivo Tabella di allinear                                                     | mento obiettivo                                                      |                                                                 |                             |                                 | ~ • •                    |                           |
| 8 Barbara Wiederkehr 🗸                                                                  | Piano obiettivi 2023 $_{\rm \vee}$                                   |                                                                 | + Aggiungi obiettivo        | : Azioni                        | Opzioni di visua         | alizzazione 🔨             |
| Stato obiettivo: Aperto                                                                 |                                                                      |                                                                 |                             | <i>⊒</i> Assegna<br>iii Elimina |                          |                           |
| ✓ Presentazione                                                                         |                                                                      |                                                                 |                             | Lancia obi                      | ettivo team              |                           |
| Qui è possibile immettere obiettivi o rivedere                                          | gli obiettivi definiti che fanno parte del proces                    | so di valutazione delle prestazioni.                            | i                           | '⊡' Stampa in                   | HIMLOPDF                 |                           |
|                                                                                         |                                                                      |                                                                 |                             |                                 |                          |                           |
| Visualizzazione 1-2 di 2 Obiettivi<br>Totale Peso: 100,0%<br>(Min:0. Max:10)            | selezionare la<br>estinazione da inoltrare al<br>embro del personale | 2. fare clic per destinazione a                                 | inoltrare la<br>Ill'agente. |                                 |                          |                           |
| Contributo all'obiettivo strategico<br>Nome dell'obiettivo Descrizione                  | : dell'obiettivo                                                     | Risultato (criterio<br>misurazione e<br>osservazione)           | di<br>Peso                  | Data di S<br>Scadenza S         | tato Tra                 | aguardi CPM Azion         |
| Rekrutierung<br>Modifica                                                                | ierung soll                                                          | Anzahl XY                                                       | 50,0%                       | 31/12/2023                      | Concordato 0             | 0<br>0<br>0               |
|                                                                                         | Fase                                                                 | 1. Seleziona destinata                                          | ri                          |                                 |                          |                           |
| Fase 1 di 2. Selezionar                                                                 | re i collaboratori a cui si int                                      | ende assegnare l'obietti                                        | VO.                         |                                 |                          |                           |
| Gerarchia collaboratori                                                                 | i                                                                    |                                                                 |                             |                                 |                          |                           |
| Nome                                                                                    | Titolo                                                               |                                                                 |                             | Nun<br>mei<br>d<br>tea          | nero<br>nbri<br>el<br>am | Sta<br>nato piar<br>obiet |
| Martin Keller                                                                           | CFO                                                                  |                                                                 |                             |                                 | 4                        | Ареі                      |
| Barbara Wiederke                                                                        | ehr 1. selezionare il memb                                           | pro                                                             | 2. Fare clic                |                                 | 7                        | Ареі                      |
| Geraldine Fe                                                                            | ehr                                                                  |                                                                 |                             | ,                               | 0                        | Apei                      |
| Susanne Ha                                                                              | uri HR Business Part                                                 | ner 90%                                                         |                             |                                 | 0                        | Chiu                      |
| 4                                                                                       |                                                                      |                                                                 |                             |                                 |                          | •                         |
|                                                                                         |                                                                      |                                                                 |                             | Annulla                         | Suco                     | cessivo                   |

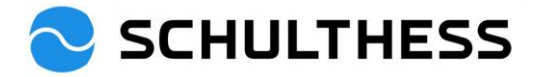

|                                                                                                    | Modifica ob                                                   | piettivo                                                        |                    |                              |                  |                 |        |
|----------------------------------------------------------------------------------------------------|---------------------------------------------------------------|-----------------------------------------------------------------|--------------------|------------------------------|------------------|-----------------|--------|
| Modifica il obiettivo nell                                                                           | 'area sottostante.                                            |                                                                 |                    |                              |                  |                 |        |
| Gli elementi contrassegnati                                                                          | i da * sono obbligatori.                                      |                                                                 |                    |                              |                  | *               |        |
| Tipo:                                                                                                | Individuale                                                   | <ol> <li>i campi possono e<br/>regolati e modificati</li> </ol> | essere             |                              |                  |                 |        |
| * Nome dell'obiettivo:                                                                               | Rekrutierung                                                  |                                                                 |                    |                              |                  |                 |        |
| * Descrizione dell'obiettivo:                                                                        | Die Rekrutierung soll                                         |                                                                 | control            | lo ortogra                   | ifico            |                 |        |
| * Risultato (criterio di<br>misurazione e<br>osservazione):                                          | Anzahl XY                                                     |                                                                 |                    |                              |                  |                 |        |
| * Peso:                                                                                              | 50,0 %                                                        |                                                                 | control            | lo ortogra<br>Fare clic<br>u | ifico            | L               |        |
| Data di Scadenza:                                                                                    | 31/12/2023                                                    |                                                                 |                    |                              | ~                |                 |        |
| Stato:                                                                                               | Concordato                                                    | ~                                                               |                    |                              |                  | •               |        |
| Salva come nuovo                                                                                     |                                                               |                                                                 | Annulla            | Salva                        | modifich         | e               |        |
| SCHULTHESS Piano obiettivo Tabella di allir                                                          | Obiettivi ▼ Cerca a                                           | azioni o persone                                                |                    |                              | Q ⊘ <sup>5</sup> | φ               | BW     |
| 8 Barbara Wiederkehr 🗸                                                                               | Piano obiettivi 2023 $_{\sim}$                                | ++                                                              | Aggiungi obiettivo | 8 Azioni                     | Opzioni di       | visualizzazione | ^      |
| Stato obiettivo: <b>Aperto</b>                                                                       |                                                               |                                                                 |                    |                              |                  |                 |        |
| ✓ Presentazione<br><br>Qui è possibile immettere obiettivi o rivec                                   | fere gli obiettivi definiti che fanno parte del processo di v | valutazione delle prestazioni.                                  |                    |                              |                  |                 |        |
| Visualizzazione 1-1 di 1 Obiettivi<br>Totale Peso: 50,0% 🔥 Min: 100,0%<br>(Min:0, Max:5)             | È chiaro che l'obietti<br>trasmesso al dipende                | vo è stato<br>ente.                                             |                    |                              |                  |                 | _      |
| Contributo all'obiettivo strategico                                                                  | ne dell'objettivo                                             | Risultato (criterio di<br>misurazione e                         | Peso               | Data di                      | Stato            | Traguardi CPM   | Suppo. |
| Rekrutierung Die Rekr                                                                                | utierung soll                                                 | osservazione)                                                   | 50.0%              | Scadenza<br>31/12/2023       | Concordato       | 0               | :      |
| Modifica<br>Obiettivo allineato<br>verso il basso che<br>arriva a Geraldine<br>Fehr:<br>Rekrutierung | utierung soll                                                 | Anzahl XY                                                       | 50,0%              | 31/12/2023                   | Concordato       |                 |        |

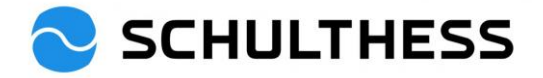

| 4.2.2. Stabilire l'obi                           | ettivo al squad                          | ra per il reparto                     |                     |                      |                                   |                  |
|--------------------------------------------------|------------------------------------------|---------------------------------------|---------------------|----------------------|-----------------------------------|------------------|
| SCHULTHESS                                       | Obiettivi 🔻                              | Cerca azioni o persone                |                     |                      | Q 🔗 🕫                             | Д <b>В</b> W     |
| Piano obiettivo Tabella di allinean              | nento obiettivo                          |                                       |                     |                      |                                   |                  |
| A Barbara Wiederkehr 🗸                           | Piano obiettivi 2023 $_{\rm \vee}$       |                                       | + Aggiungi obiettiv | o i Azioni           | Opzioni di visua                  | Ilizzazione ^    |
| Stato obiettivo: Aperto                          |                                          | quadranta                             |                     | Elimina              | la                                |                  |
| ✓ Presentazione                                  | l                                        | quaurance                             |                     | 😵 Lancia<br>🗟 Stampa | obiettivo team<br>a in HTML o PDF |                  |
| Qui è possibile immettere obiettivi o rivedere ( | gli obiettivi definiti che fanno parte ( | del processo di valutazione delle pre | stazioni.           |                      |                                   |                  |
| SCHULTHESS                                       | Obiettivi 🔻                              | Cerca azioni o persone                |                     |                      | Q 🔗 🕫                             | Д BW             |
| Piano obiettivo Tabella di allinear              | nento obiettivo                          |                                       |                     |                      |                                   |                  |
| Pannello obiettivi<br>Obiettivo team             |                                          |                                       |                     |                      |                                   | ^                |
| > Cerca in obiettivo team                        |                                          |                                       | quadr               | rante                | Crea                              | a obiettivo team |
| Nome obiettivo team                              | Creata il                                | Data modifica                         | Autore              |                      | Assegnata a                       | Azioni           |
|                                                  |                                          | Crea obiettivo tea                    | m                   |                      |                                   |                  |
| Inserire l'obiettivo e la m                      | etrica di seguito                        |                                       |                     |                      |                                   |                  |
| insenie robietavo e la in                        | lethed al begulto                        |                                       |                     |                      |                                   |                  |
| Gli elementi contrassegnati                      | da * sono obbligatori.                   |                                       |                     |                      |                                   |                  |
| Tipo:                                            | Team                                     |                                       |                     |                      |                                   | - 1              |
| * Nome dell'obiettivo:                           |                                          |                                       |                     |                      |                                   |                  |
| * Descrizione dell'obiettivo:                    |                                          |                                       |                     | 1.<br>riempim        | nento                             |                  |
|                                                  |                                          |                                       | /                   | <u> </u>             |                                   |                  |
|                                                  |                                          |                                       |                     |                      |                                   |                  |
|                                                  |                                          |                                       |                     | cont                 | rollo ortografio                  | co               |
| * Risultato (criterio di                         |                                          |                                       | K                   |                      |                                   |                  |
| misurazione e                                    |                                          |                                       |                     |                      |                                   |                  |
| osservazione):                                   |                                          |                                       |                     |                      |                                   |                  |
|                                                  | K                                        | /                                     |                     | cont                 | rollo ortografio                  | co               |
| * Peso:                                          | %                                        |                                       |                     |                      |                                   |                  |
| Data di Scadenza:                                | 31/12/2023                               |                                       |                     |                      | 2. Fare cli<br>su                 | с                |
| Stato:                                           | Concordato                               | ~                                     |                     |                      |                                   | -                |
|                                                  |                                          |                                       |                     | Annulla              | Salva m                           | nodifiche        |

#### Stabilire l'objettivo di squadra per il reparto 1 2 2

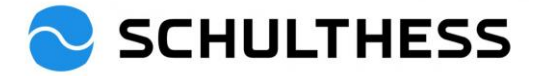

| 🔁 SCHULTHES                          | S Obiettivi -          | Cerca azioni o perso | ne                                  | Q | ୍ତ                           | Ç®                                 | Δ (         | BW   |
|--------------------------------------|------------------------|----------------------|-------------------------------------|---|------------------------------|------------------------------------|-------------|------|
| Piano obiettivo Tabella di           | allineamento obiettivo |                      |                                     |   |                              |                                    |             |      |
| Pannello obiettivi<br>Obiettivo team |                        |                      |                                     |   |                              |                                    | ,           | ^    |
| > Cerca in obiettivo team            |                        |                      | Obiettivo Assegnare<br>i dipendenti |   |                              | Crea                               | obiettivo 1 | team |
| Nome obiettivo team                  | Creata il              | Data modifica        | Autore                              |   | Asse                         | gnata a                            | Azio        | oni  |
| Büro aufräumen                       | 20/12/22               | 20/12/22             | Barbara Wiederkehr                  |   | 2<br>Mod                     | ifica                              | Ľ           | 2    |
|                                      |                        |                      |                                     |   | Elim<br>Cone<br>Asse<br>Anne | ina<br>dividi<br>gna<br>ulla asseg | nazione     |      |

|   | Fase 1. Seleziona destinatari     |                                           |         |                                 |  |  |  |  |  |
|---|-----------------------------------|-------------------------------------------|---------|---------------------------------|--|--|--|--|--|
|   | Fase 1 di 2. Selezionare i destin | atari a cui si desidera assegnare l'obiet | tivo.   |                                 |  |  |  |  |  |
|   | Gerarchia destinatario            |                                           |         | A                               |  |  |  |  |  |
|   | □ Nome                            | Titolo                                    |         | Numerc<br>membri<br>del<br>team |  |  |  |  |  |
|   | Martin Keller                     | CFO 1. selezionare il personale adeguato  |         | 4                               |  |  |  |  |  |
|   | Barbara Wiederkehr                | Leiterin HR                               |         | 2. Fare clic                    |  |  |  |  |  |
|   | Geraldine Fehr                    | HR Business Partner                       |         | su                              |  |  |  |  |  |
|   | Susanne Hauri                     | HR Business Partner 90%                   |         | • • •                           |  |  |  |  |  |
| • |                                   |                                           |         | •                               |  |  |  |  |  |
|   |                                   |                                           | Annulla | Successivo                      |  |  |  |  |  |

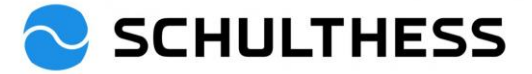

| Fase 2. Modifica obiettivo                                             |                                                                                                    |                                       |                                       |             |                     |  |  |  |
|------------------------------------------------------------------------|----------------------------------------------------------------------------------------------------|---------------------------------------|---------------------------------------|-------------|---------------------|--|--|--|
| Fase 2 di 2. È possibile                                               | Fase 2 di 2. È possibile modificare l'obiettivo (opzionale) prima di assegnarlo ai destinatari selezionati. |                                       |                                       |             |                     |  |  |  |
| Gli elementi contrassegnati                                            | da * sono obbligatori.                                                                                      |                                       |                                       |             |                     |  |  |  |
| Tipo:                                                                  | Team                                                                                                    |                                       |                                       |             |                     |  |  |  |
| * Nome dell'obiettivo:                                                 | Büro aufräumen                                                                                              |                                       |                                       |             |                     |  |  |  |
| * Descrizione dell'obiettivo:                                          | Gemeinsam wollen wi                                                                                         | r unser Büro verschi                  | önern                                 |             |                     |  |  |  |
| * Risultato (criterio di<br>misurazione e<br>osservazione):<br>* Peso: | es liegt abends kein P                                                                                      | 1. È possibile re<br>(ed è uguale per | golare solo la ponderazic<br>• tutti) | one.        |                     |  |  |  |
| Data di Scadenza:<br>Stato:                                            | 30/04/2022<br>Concordato                                                                                    |                                       |                                       | 2. Fa<br>su | are clic            |  |  |  |
|                                                                        |                                                                                                    |                                       | Annulla                               | Indietro    | Assegna             |  |  |  |
| <b>SCHULTHESS</b> •<br>Piano obiettivo Tabella di allineamen           | biettivi -                                                                                                  | Cerca azioni o persone                |                                       | <u>्</u>    | ¢9 A BW             |  |  |  |
| Pannello obiettivi<br>Obiettivo team                                   | "Back to Tar                                                                                                | get                                   |                                       |             | ^                   |  |  |  |
| > Cerca in obiettivo team                                              |                                                                                                    |                                       |                                       |             | Crea obiettivo team |  |  |  |
| Nome obiettivo team                                                    | Creata il                                                                                                   | Data modifica                         | Autore                                | Asseg       | gnata a Azioni      |  |  |  |
| Büro aufräumen                                                         | 20/12/22                                                                                                    | 20/12/22                              | Barbara Wiederkehr                    | 2           | Ľ                   |  |  |  |

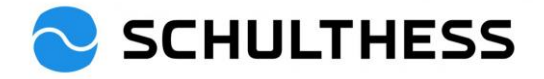

| SCHULTHESS Home -                                                                                                    | Cerca azioni o persone                                                                                                    | Q Ø <sup>9</sup> ¢ª A BW                         |
|----------------------------------------------------------------------------------------------------|----------------------------------------------------------------------------------------------------|--------------------------------------------------|
|                                                                                                    |                                                                                                    |                                                  |
| Azioni rapide                                                                                                    |                                                                                                    |                                                  |
| Il mio team                                                                                                    | Dai feedback Crea attività                                                                                                    | Il mio profilo Organigramma                      |
| I miei obiettivi Centro report                                                                                                    | Visualizza riquadri di report Promemoria                                                                                                    | <b>★</b><br>Preferiti                            |
| Per te oggi                                                                                                    |                                                                                                    |                                                  |
| Rivedere le prestazioni del dipendente                                                                                                | Rivedere le proprie prestazioni                                                                                                    |                                                  |
| Impostazione obiettivo 2023<br>Impostazione obiettivo                                                                                 | Impostazione obiettivo<br>Scadenza tra 116 giorni                                                                                                    |                                                  |
| Stadenza tra 116 diorni                                                                                                    |                                                                                                    |                                                  |
| Vai al modulo                                                                                                    |                                                                                                    |                                                  |
| Visualizza tutti ****                                                                                                    | J                                                                                                    |                                                  |
| SCHULTHESS         Processi di Perfo           Valutazione         Panoramica del team           Impostazione obiettivo 2023 per Susa | rmance - Cerca azioni o persone                                                                                                    | 역 🧬 🕫 🗘 💷                                        |
| 8 Susanne Hauri                                                                                                    |                                                                                                    |                                                  |
| Mappa di indirizzamento Introduzione Obiettivi                                                                                        |                                                                                                    |                                                  |
| Mappa di indirizzamento                                                                                                    |                                                                                                    | Nascondi                                         |
| Valutazione                                                                                                    | Firma                                                                                                    |                                                  |
| Azioni                                                                                                    | nterma collaboratore U 3 Raggiunto U                                                                                                    | Fare clic per aggiungere la                      |
| Introduzione                                                                                                    |                                                                                                    |                                                  |
| Solo insieme siamo di livello mondiale! La somma dei contri<br>concentrazione e ad agire in modo orientato ai risultati. La c         | buti di successo è ciò che rende possibile il raggiungimento di grandi obietti<br>onsapevolezza dell'utilità del proprio contributo crea significato e motiva. | ri. Fissare degli obiettivi aiuta a mantenera la |
| Obiettivi                                                                                                    |                                                                                                    | + Aggiungi obiettivo                             |
| Specificare i singoli obiettivi. Aggiungere gli obiettivi premen                                                                      | do il pulsante + in alto a destra di questa sezione. Si prega di impostare alm                                                                                 | eno un obiettivo.                                |

### 4.2.3. Obiettivi aggiuntivi per i dipendenti

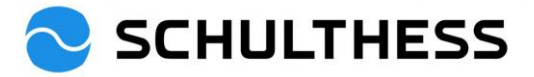

|                                 | Modifica obiettivo                |                         |
|---------------------------------|-----------------------------------|-------------------------|
| Modifica il obiettivo nell'a    | area sottostante.                 |                         |
| Gli elementi contrassegnati     | da * sono obbligatori.            | 1.                      |
| Tipo:                           | Individuale                       | riempimento             |
| * Nome dell'obiettivo:          | Rekrutierung                      |                         |
| * Descrizione dell'obiettivo:   | Die Besetzung der offenen Stellen |                         |
|                                 |                                   |                         |
|                                 |                                   | controllo ortografico   |
| * Risultato (criterio di        | max. 60 Tage                      |                         |
| misurazione e<br>osservazione): |                                   |                         |
|                                 |                                   | controllo ortografico   |
| * Peso:                         | 20,0 %                            |                         |
| Data di Scadenza:               | 31/12/2023                        | 1. Fare clic<br>su      |
| Stato:                          | Concordato ~                      | -                       |
| Salva come nuovo                |                                   | Annulla Salva modifiche |

.....

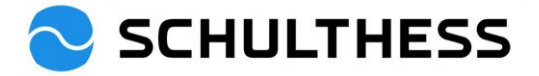

| SCHULTHESS                                                                | Processi di Performance 🔻 | Cerca azioni o persone                 |                                                 | Q     | 9 <b>0</b>  | Ω Β₩                              |
|---------------------------------------------------------------------------|---------------------------|----------------------------------------|-------------------------------------------------|-------|-------------|-----------------------------------|
| Valutazione Panoramica del tear                                           | n                         |                                        |                                                 |       |             |                                   |
| Impostazione obiettivo 2023<br>8 Susanne Hauri                            | 3 per Susanne Hauri       |                                        |                                                 |       | ° Azioni    | ê ( <u>)</u> 8                    |
| Mappa di indirizzamento Introduzione                                      | Obiettivi                 |                                        |                                                 |       |             |                                   |
| Data di 30/04/2022<br>Scadenza                                            |                           | αειι οριεττινο<br>Stato                | Concordato                                      |       |             |                                   |
| Contributo all'obiettivo strategico<br>Rekrutierung 🖉 🗑<br>max. 60 Tage   |                           |                                        |                                                 |       | 20.0%       | fi punteggio totale<br>Concordato |
| Dettagli Obiettivo<br>Peso 20,0%<br>Data di 31/12/2023<br>Scadenza        |                           | Descrizione<br>dell'obiettivo<br>Stato | Die Besetzung der offenen Steller<br>Concordato | 1     |             | Suppo                             |
| Contributo all'obiettivo strategico<br>Konzept XY 🖋 🛱<br>Messkriterium XY |                           |                                        |                                                 |       | 30.0% d     | li punteggio totale<br>Concordato |
| Dettagli Obiettivo<br>Peso 30,0%<br>Data di 31/12/2023<br>Scadenza        |                           | Descrizione<br>dell'obiettivo<br>Stato | Solo "salva e chiudi!<br>K<br>Concordato        |       |             |                                   |
|                                                                           |                           |                                        | Annulla Salva e cl                              | hiudi | Andare al p | oasso successivo                  |

Parallelamente alla definizione degli obiettivi di cui sopra, il dipendente ha anche la possibilità di proporre obiettivi. Dopo "salva e chiudi", la riunione di cooperazione si svolge su con i due processi (punto 5.1 e punto 5.2). Entrambi i moduli sono sempre accessibili dalla pagina principale (cliccare sul logo Schulthess).

Dopo la riunione di collaborazione e la discussione dei nuovi obiettivi, il processo può continuare.

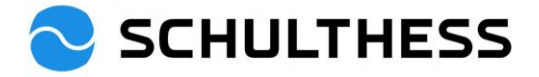

| SCHULT                                                                                                    | THESS                                                    | Home 🔻                                                | Cere                                            | ca azioni o persone                    |                                    | Q                        | 9 <b>0</b> 🕫    | ₽ BW                           |
|----------------------------------------------------------------------------------------------------|----------------------------------------------------------|-------------------------------------------------------|-------------------------------------------------|----------------------------------------|------------------------------------|--------------------------|-----------------|--------------------------------|
| Azioni rapide                                                                                                    |                                                          | 200000                                                |                                                 |                                        |                                    |                          | 10000           |                                |
| I mio team                                                                                                    | Ric                                                      | hiedi feedback                                        | Dai feedback                                    | eport                                  | ià II                              | mio profilo<br>Preferiti | Organig         | ramma                          |
| Per te oggi                                                                                                    |                                                          |                                                       |                                                 |                                        |                                    |                          |                 | _                              |
| Rivedere le<br>Impostazione obiettivo<br>Impostazione o<br>SH Susanne<br>Scadenza tra 116 gi<br>Vai al modulo<br>Visualizza tutti | prestazioni de<br><sup>2023</sup><br>biettivo<br>Hauri   | el dipendente<br>Far                                  | Rivedere L<br>Impostazione<br>e clic per aprire | e proprie prestazioni<br>obiettivo     | 000                                |                          |                 | Suppo                          |
| Valutazione Pano<br>Impostazione obio<br>Susanne Hauri<br>Mappa di indirizzamento                                                 | 'HESS<br>rramica del team<br>ettivo 2023<br>Introduzione | Processi di Performa<br>b<br>per Susanne<br>Obiettivi | <sup>nce</sup> ▼<br>Hauri                       | Cerca azioni o persone                 |                                    | Q                        | Solution Azioni |                                |
| Data di<br>Scadenza                                                                                                    | 30/04/2022                                               |                                                       |                                                 | dell'oblettivo<br>Stato                | Concordato                         |                          |                 |                                |
| Contributo all'obiettivo st<br>Rekrutierung 🖉 🛙<br>max. 60 Tage                                                                   | rategico<br>ඕ                                            |                                                       |                                                 |                                        |                                    |                          | 20.0% di j      | ounteggio totale<br>Concordato |
| Dettagli Obiettivo<br>Peso<br>Data di<br>Scadenza                                                                                 | 20,0%<br>31/12/2023                                      |                                                       |                                                 | Descrizione<br>dell'obiettivo<br>Stato | Die Besetzung der of<br>Concordato | fenen Stellen            |                 | Suppo                          |
| Contributo all'obiettivo st<br>Konzept XY 🖉 🗐<br>Messkriterium XY                                                                 | rategico                                                 |                                                       |                                                 |                                        |                                    |                          | 30.0% di j      | ounteggio totale<br>Concordato |
| Dettagli Obiettivo                                                                                                    |                                                          |                                                       |                                                 |                                        |                                    |                          |                 |                                |
| Peso<br>Data di<br>Scadenza                                                                                                    | 30,0%<br>31/12/2023                                      |                                                       |                                                 | Descrizione<br>dell'obiettivo<br>Stato | Kaskadiertes Ziel<br>Concordato    | clicca                   |                 |                                |
|                                                                                                    |                                                          |                                                       |                                                 |                                        | Annulla                            | Salva e chiudi           | Andare al pa    | sso successivo                 |

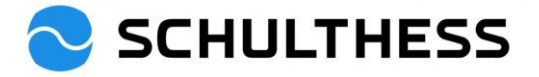

| SCHULTHESS Processi di Performance 🕶                                                                                                    | Cerca azioni o persone Q 🧭 🕼 🖪                                                                            |            |
|----------------------------------------------------------------------------------------------------|----------------------------------------------------------------------------------------------------|------------|
| alutazione Panoramica del team                                                                                                    |                                                                                                    |            |
| npostazione obiettivo 2023 per Susanne Hauri                                                                                                    |                                                                                                    | ^          |
| Mappa di indirizzamento                                                                                                    | Nasco                                                                                                    | <u>idi</u> |
| Valutazione Firma                                                                                                    | Completata                                                                                                |            |
| Scadenza 30/04/2023<br>Impostazione obiettivo ① 2 Conferma collaborato                                                                               | re (1) (1) Raggiunto (1)                                                                                  |            |
| Andare al passo successivo ⑦<br>Questo modulo verrà inviato, in sola lettura nella cartella "In arrivo", alle pers<br>Inoltra modulo a Susanne Hauri | one indicate nel processo. Si potrà trovare una copia del modulo nella cartella "In trasferimento".       | Suppo      |
| Commenti notifica e-mail                                                                                                    | scrivere il testo. Appare nell'e-<br>ail di notifica per il membro del<br>rsonale. <b>2.</b> Fare clic su |            |
|                                                                                                    |                                                                                                    |            |

Ora il dipendente deve confermare il tutto. Per il supervisore, il processo è concluso.

# 5. Nel corso dell'anno

### 5.1. Modifica obiettivi

Gli obiettivi possono essere rivisti, modificati e adattati nel corso dell'anno.

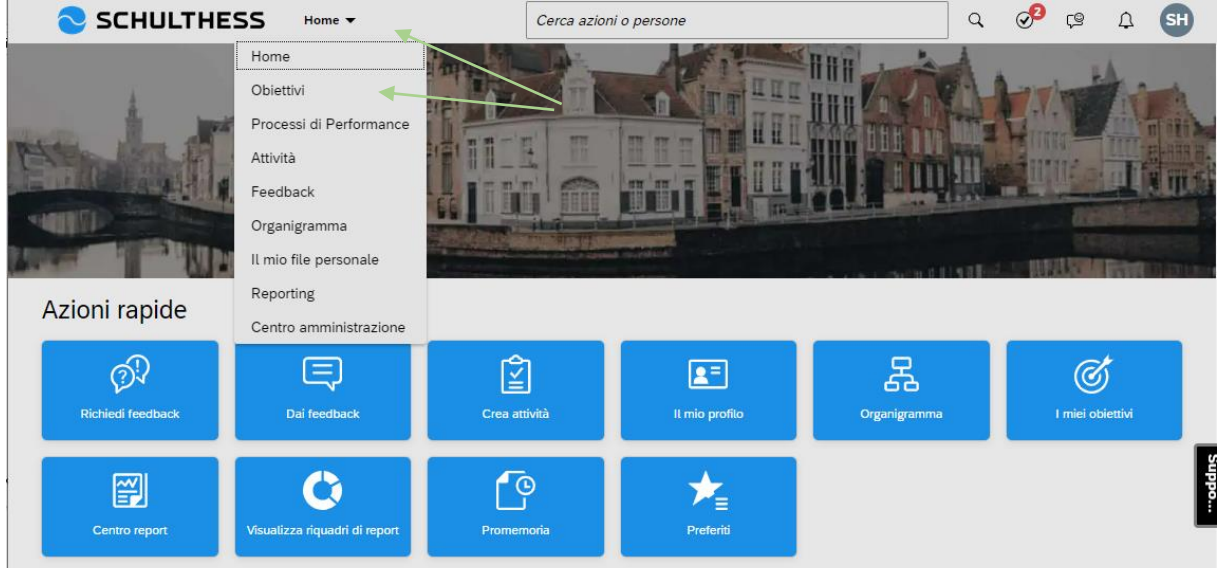

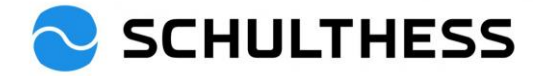

| 📀 SCH                                 | ULTHESS Obiettivi -                                            |                       | Cerca azioni o persone                          |                      |                     | ५ S        | ¢Ω              | SH     |
|---------------------------------------|----------------------------------------------------------------|-----------------------|-------------------------------------------------|----------------------|---------------------|------------|-----------------|--------|
| A Susanne                             | Hauri \vee Piano obiettivi 2023                                | ~                     | [                                               | + Aggiungi obiettivo | 8 Azioni            | Opzioni di | visualizzazione | ^      |
| Stato obiettivo:Ape                   | rto                                                            |                       |                                                 |                      |                     |            |                 |        |
| V Presentazion<br>Qui è possibile imm | te<br>ettere obiettivi o rivedere gli obiettivi definiti che i | 1. selezi<br>obiettiv | ionare il personale e gli<br>i corretti         | ]                    |                     |            |                 |        |
| Visualizzazione 1-3 di                | 3 Obiettivi                                                    |                       |                                                 |                      |                     |            |                 |        |
| Totale Peso: 100,0%<br>(Min:0, Max:5) |                                                                |                       |                                                 |                      |                     |            |                 |        |
| Contributo all'ob                     | ettivo strategico<br>ttivo Descrizione dell'obiettivo          | 2. gu<br>mod          | iardare gli obiettivi,<br>ificare se necessario | eso                  | Data di<br>Scadenza | Stato      | Traguardi CPM   | Azio   |
| Büro<br>aufräume<br>Modifica          | Gemeinsam wollen wir unser Bürc                                | verschönern           | es liegt abends k<br>Papier auf dem P           | ein 50,0%            | 30/04/2022          | Concordato | 1               | °.     |
| Rekrutieru<br>Modifica                | ing Die Besetzung der offenen Steller                          |                       | max. 60 Tage                                    | 20,0%                | 31/12/2023          | Concordato | 0               | 0<br>0 |
| Konzept X<br>Modifica                 | Y Kaskadiertes Ziel                                            |                       | Messkriterium XY                                | 30,0%                | 31/12/2023          | Concordato | 0               | 0<br>0 |

| Modifica obiettivo                           |                                   |                                   |  |  |  |
|----------------------------------------------|-----------------------------------|-----------------------------------|--|--|--|
| Modifica il obiettivo nell'area sottostante. |                                   |                                   |  |  |  |
| Gli elementi contrassegnati o                | da * sono obbligatori.            | Â                                 |  |  |  |
| Tipo:                                        | Individuale                       |                                   |  |  |  |
| * Nome dell'obiettivo:                       | Rekrutierung                      |                                   |  |  |  |
| * Descrizione dell'obiettivo:                | Die Besetzung der offenen Stellen |                                   |  |  |  |
|                                              |                                   |                                   |  |  |  |
|                                              |                                   | controllo ortografico             |  |  |  |
| * Risultato (criterio di<br>misurazione e    | max. 60 Tage                      | Salvare le modifiche<br>apportate |  |  |  |
| osservazione):                               |                                   |                                   |  |  |  |
|                                              |                                   | controllo ortografico             |  |  |  |
| * Peso:                                      | 20,0 %                            |                                   |  |  |  |
| Data di Scadenza:                            | 31/12/2023                        |                                   |  |  |  |
| Stato:                                       | Concordato ~                      |                                   |  |  |  |
| Salva come nuovo                             |                                   | Annulla Salva modifiche           |  |  |  |

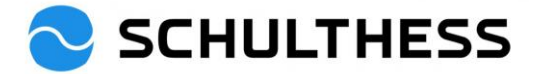

## 5.2. Attività per gli obiettivi

Per poter suddividere gli obiettivi, seguirne lo stato, ecc. c'è la possibilità di creare attività per gli obiettivi (propri o del collaboratore) e di monitorare le attività del collaboratore.

|                                                                                                    | Cerca azioni o persone                                                                                                    | < ⊘ <sup>2</sup> ७ ⊥ SH                                                                                                    |
|----------------------------------------------------------------------------------------------------|----------------------------------------------------------------------------------------------------|----------------------------------------------------------------------------------------------------|
| Home<br>Obiettivi<br>Processi di Performance<br>Attività<br>Feedback<br>Organigramma<br>Il mio file personale<br>Reporting<br>Centro amministrazione<br>Reporting<br>Centro amministrazione                                                                                                    | J<br>Les attività<br>Les attività<br>Les attività<br>Les attività<br>Les better<br>Les better<br>Les be | Image: Second system of the system of the |
| SCHULTHESS Attività -<br>Attività per Susanne Hauri                                                                                                    | Cerca azioni o persone                                                                                                    | Q ⊘ <sup>9</sup> C BW<br>Crea attivită Riunioni 1:1 Traguardi                                                                                                    |
| Visualizza in base allo stato<br>Visualizza in base a o<br>Stato<br>Pianificato (2)<br>Inicht mehr benötigte Ordner<br>entsorgen<br>Aggiornato oggi<br>Pianificato<br>Testen vom Testen der Aktivität<br>Aggiornato il 5 set 2022<br>Pianificato<br>Fare clic per ottenere i<br>nomi del personale | ibiettivo<br>Stato<br>In corso (0)<br>Stato<br>Completata<br>Aggiornato<br>Completat                                                                                                    | a (1)<br>e durchgeschaut und<br>o 6 giorni fa<br>ta                                                                                                    |
| SCHULTHESS Attività -                                                                                                    | Cerca azioni o persone                                                                                                    | < ⊘ <sup>9</sup> ເ≅ ⊥ ₪                                                                                                    |
| Attività per Susanne Hauri                                                                                                    |                                                                                                    | Crea attività Riunioni 1:1 Traguardi                                                                                                    |
| Visualizza in base allo stato Visualizza in base a ol                                                                                                    | biettivo                                                                                                    | clicca                                                                                                    |

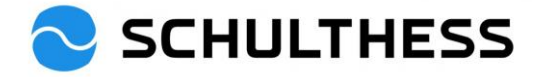

| Manage and dr. S. de                                                                                                    |                                                                                                    |
|----------------------------------------------------------------------------------------------------|----------------------------------------------------------------------------------------------------|
| Nome attività:*                                                                                                    |                                                                                                    |
| Inserire il nome dell'attività.                                                                                                    | Riempire,<br>salvare                                                                                                    |
| Stato:                                                                                                    |                                                                                                    |
| Pianificato                                                                                                    |                                                                                                    |
| Obiettivi collegati                                                                                                    |                                                                                                    |
| Obiettivo di performance                                                                                                    | Crea obiettivo                                                                                                    |
| Seleziona 1 obiettivo.                                                                                                    | $\sim$                                                                                                    |
|                                                                                                    |                                                                                                    |
|                                                                                                    |                                                                                                    |
| SCHULTHESS Attività -                                                                                                    | Salva     Annulla       Cerca azioni o persone     Q     Q <sup>3</sup> Q     Q       Crea attività     Riunioni 1:1     Traguar                                                                                                    |
| SCHULTHESS Attività                                                                                                    | Cerca azioni o persone<br>Cerca azioni o persone<br>Crea attività Riunioni 1:1 Traguar<br>Fare clic per Stato Completite (1)                                                                                                    |
| SCHULTHESS Attività -<br>tività per Susanne Hauri<br>sualizza in base allo stato Visualizza in base a obiettivo<br>Stato<br>Pianificato (2)<br>Inicht mehr benötigte Ordner<br>entsorgen<br>Aggiornato oggi                                                                                                    | Salva Annulla<br>Cerca azioni o persone Q Q Q Q Q Q Q Q Q Q Q Q Q Q Q Q Q Q Q                                                                                                    |
| SCHULTHESS Attività    tività per Susanne Hauri  uualizza in base allo stato Visualizza in base a obiettivo  Stato Pianificato (2) Inicht mehr benötigte Ordner entsorgen Aggiornato oggi Pianificato                                                                                                    | Salva Annulla<br>Cerca azioni o persone<br>Croa attività Runioni 1:1 Traguar<br>Fare clic per<br>aprire<br>Stato<br>Completata (1)<br>Order alle durchgeschaut und<br>entsorgt<br>Aggiornato 6 giorni fa<br>Completata Q                                                                                                    |
| SCHULTHESS Attività    tività per Susanne Hauri  aualizza in base allo stato Visualizza in base a obiettivo  stato Pianificato (2) Inicht mehr benötigte Ordner entsorgen Aggiornato oggi Pianificato  SCHULTHESS Attività                                                                                                    | Salva Annulla     Cerca azioni o persone     Crea attività     Riunioni 1:1     Traguar     Pare clic per aprire     Stato   Completata (1)   Order alle durchgeschaut und entsorgt   Aggiornato 6 giorni fa   Completata     Cerca azioni o persone     Cerca azioni o persone                                                                                                    |
| SCHULTHESS Attività                                                                                                    | Salva Annulla     Cerca azioni o persone     Cerca azioni o persone     Stato   Completata (1)   Order alle durchgeschaut und   entsorgt   Aggiornato 6 giorni fa   Completata     Cerca azioni o persone     Cerca azioni o persone     Cerca azioni o persone     Order alle durchgeschaut und   entsorgt   Order alle durchgeschaut und   entsorgt   entsorgt   entsorgt   entsorgt                                                                                                    |
| SCHULTHESS Attività                                                                                                    | Salva Annulla<br>Cerca azioni o persone<br>Fare clic per<br>aprire<br>Stato<br>Completata (1)<br>Order alle durchgeschaut und<br>entsorgt<br>Aggiornato 6 giorni fa<br>Completata<br>Q<br>Cerca azioni o persone<br>Cerca azioni o persone<br>Cerca az |
| SCHULTHESS Attività    tività per Susanne Hauri  ualizza in base allo stato Visualizza in base a obiettivo  stato Pianificato (2)  inicht mehr benötigte Ordner entsorgen Aggiornato oggi Pianificato  SCHULTHESS Attività   t Dettagli attività  tt mehr benötigte Ordner entsorgen  tà / Dettagli attività  tt mehr benötigte Ordner entsorgen  c Creato il: Obiettivo: ficato 29 dic 2022 Obiettivi collegati Ultimo aggiornamento: 4 gen 2023                                                                                                    | Salva Annulla<br>Cerca azioni o persone<br>Cerca azioni o persone                                                                                                    |
| SCHULTHESS       Attività ~         tività per Susanne Hauri         sualizza in base allo stato       Visualizza in base a obiettivo         Stato       Stato         Pianificato (2)       Stato         inicht mehr benötigte Ordner       In corso         Aggiornato oggi       Pianificato         Planificato       Itività ~         SCHULTHESS       Attività ~         tà / Dettagli attività       Attività ~         th mehr benötigte Ordner entsorgen       Obiettivo:         ficato       29 dic 2022       Obiettivi collegati         Ultimo aggiornamento:       4 gen 2023         ornamenti       Dramento attività: | Salva Annulla<br>Cerca azioni o persone<br>Fare clic per<br>aprire<br>Stato<br>Completata (1)<br>Order alle durchgeschaut und<br>entsorgt<br>Aggiomato 6 giorni fa<br>Completata<br>Completata<br>Completata<br>Cerca azioni o persone<br>Cerca azioni o persone<br>Cerca azioni |

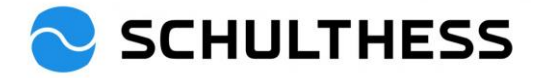

|                                          | à 🔻                   | Cerca azioni o persone         | Q 🔗 🛱 🗛 💵                                                                                |
|------------------------------------------|-----------------------|--------------------------------|------------------------------------------------------------------------------------------|
| Attività per Susanne Hauri               |                       |                                | Crea attività Riunioni 1:1 Traguardi                                                     |
|                                          |                       |                                | 1 1                                                                                      |
| Visualizza in base allo stato Visualizza | in base a obiettivo   |                                |                                                                                          |
| Stato<br>Pianificato (2)                 | Stato<br>In corso (0) | Stato<br>Completata (1)        | Si possono tenere riunioni<br>1:1 (con note) sulle attività<br>e documentare i successi. |
| nicht mehr benötigte Ordner<br>entsorgen |                       | Order alle du-<br>entsorgt     |                                                                                          |
| Aggiornato oggi<br>Pianificato           | ,                     | Aggiornato 6 gio<br>Completata | orni fa                                                                                  |

## 5.3. Feedback

Il feedback generale può essere ottenuto da altri su se stessi o su un membro del personale.

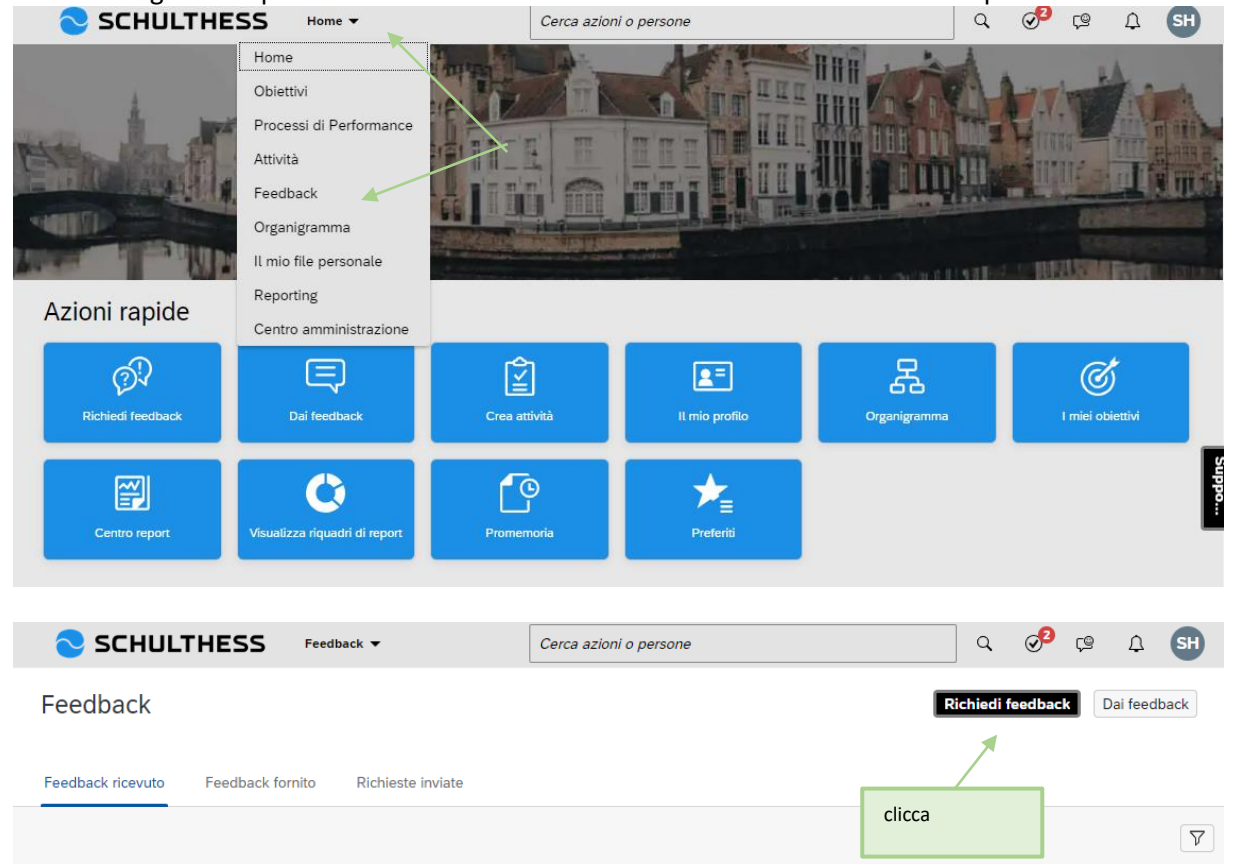

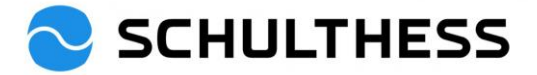

| ichiedi feedback                                                                                                    |                 |                                             |
|----------------------------------------------------------------------------------------------------|-----------------|---------------------------------------------|
| Seleziona contatti<br>Scegli una o più persone:*<br>Seleziona almeno una persona per quest<br>Barbara Wiederkehr<br>Leiterin HR | to feedback 🔍 🔨 | Selezionare la<br>prima persona             |
| Inserire un argomento e almeno u<br>Argomento del feedback:*<br>Inserire una breve descrizione                                  | ina domanda.    | 2. descrivere<br>l'argomento                |
| Domanda 1:<br>Cosa è andato bene?<br>Domanda 2:                                                                                 |                 | 3. adattare le<br>domande, se<br>necessario |
| In cosa posso migliorare?<br>Domanda 3:<br>Ulteriori commenti?                                                                  | ľ               |                                             |
|                                                                                                    | Invia Annulla   | 4. Inviare                                  |

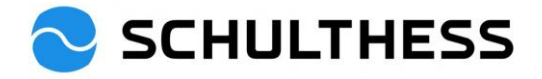

# 6. Informazioni

## 6.1. Organigramma

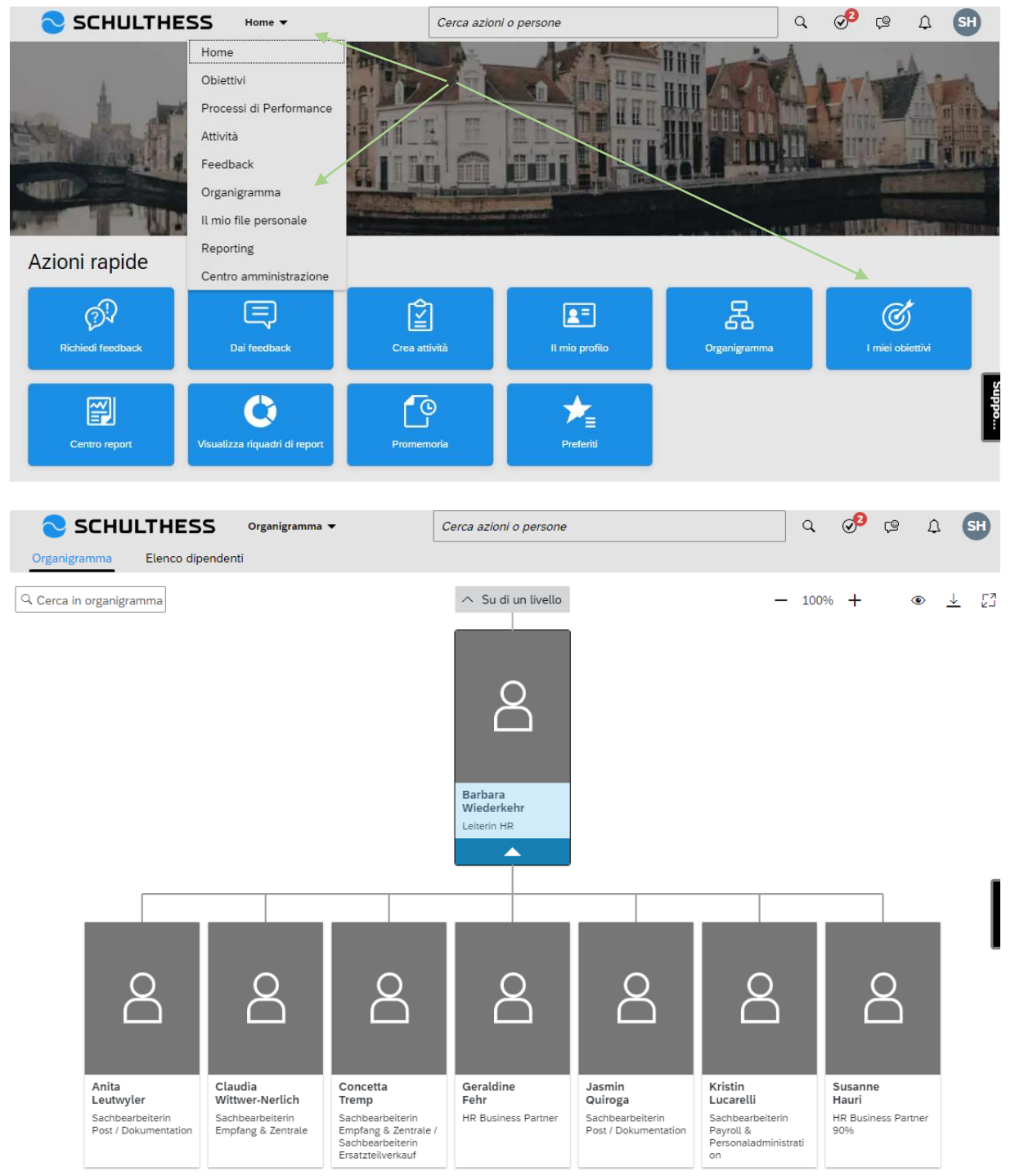

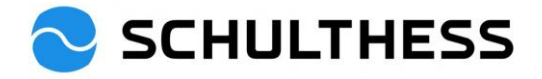

## 6.2. Dati personali

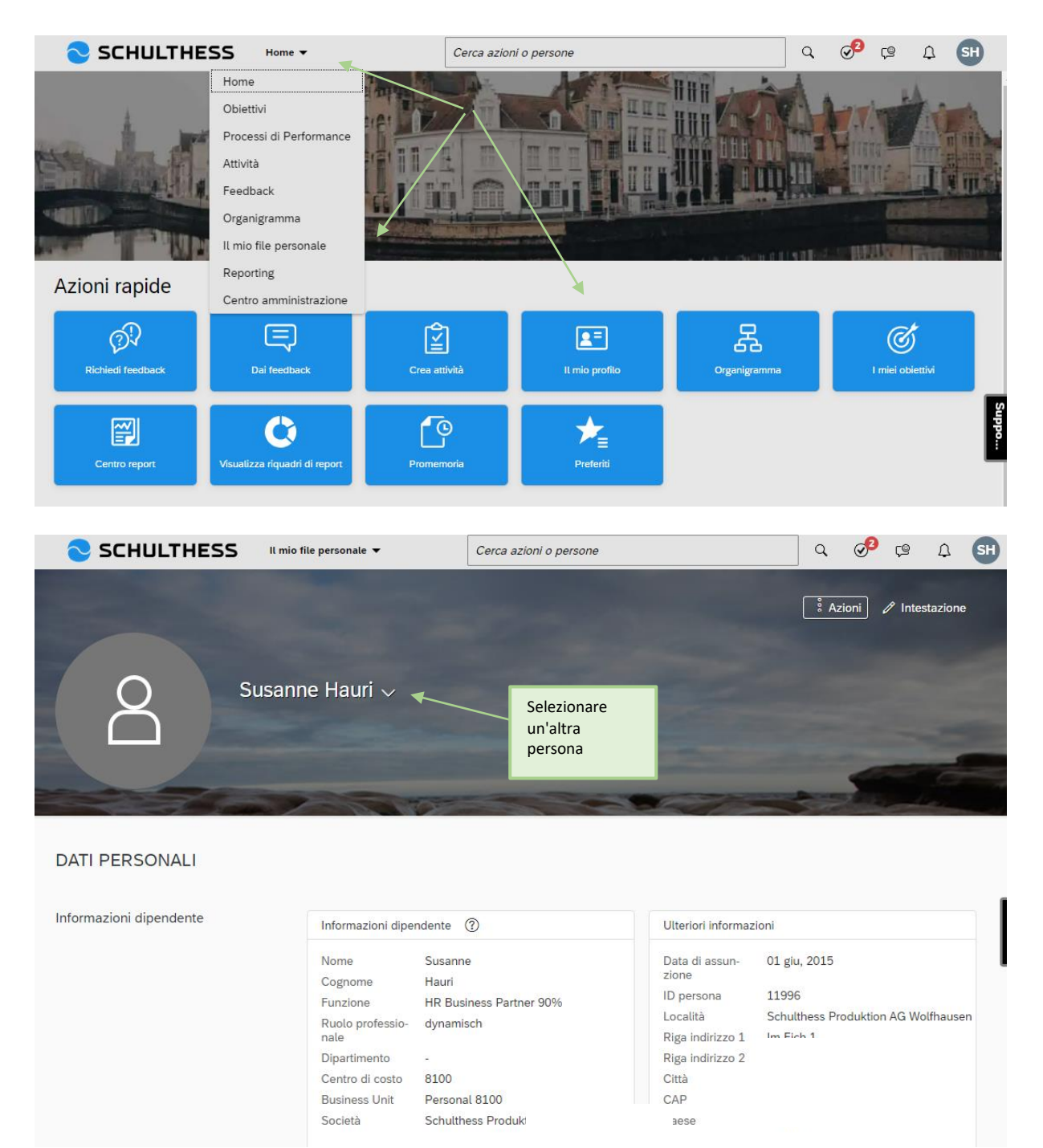

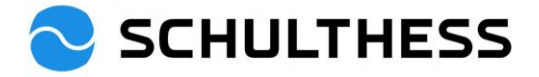

# 6.3. Visualizza gli obiettivi a cascata

| 📀 sc         | CHULTHESS Obiettivi -                     |            | Cerca azioni o persone            |      |                           | Q 📀    | 9 <sub>(9</sub> |    |
|--------------|-------------------------------------------|------------|-----------------------------------|------|---------------------------|--------|-----------------|----|
| Piano obiett | ivo <u>Tabella di allineamento obiett</u> | <u>ivo</u> |                                   |      |                           |        |                 | 53 |
| 8            | Martin Keller 🗸                           |            |                                   |      | -                         | 100% + | • 🗸             |    |
|              |                                           |            |                                   |      |                           |        |                 |    |
|              |                                           |            |                                   |      |                           |        |                 |    |
|              | Finanzen                                  | <          |                                   |      |                           |        |                 |    |
|              | A Martin Keller<br>dynamisch              |            | A Thomas Marder Control dynamisch |      |                           |        |                 |    |
|              | Stato: Concordato                         |            |                                   |      |                           |        |                 |    |
|              |                                           |            |                                   |      |                           |        |                 |    |
|              |                                           |            |                                   |      |                           |        |                 |    |
|              | Aufgabe 1                                 | <          | Aufgabe 1                         | < A1 | ufgabe 1                  |        |                 |    |
|              | A Martin Keller<br>dynamisch              |            | 8 Tobias Scherer E<br>dynamisch   |      | 8 Tobias Gro<br>dynamisch | ob ≛⁼  |                 |    |
|              | Stato: Concordato                         |            | Stato: Concordato                 | Sta  | ato: Concordato           |        |                 |    |
|              |                                           |            |                                   |      |                           |        |                 |    |
|              |                                           |            |                                   |      |                           |        |                 |    |
|              |                                           |            |                                   |      |                           |        |                 |    |